جــامـعــة الملك سعود King Saud University المملكة العربية السعودية وزارة التعليم جامعة الملك سعود عمادة تطوير المهارات

"دورة تدريبية"

في

# مهارات البحث في مصادر المعلومات الإلكترونية

جمع وإعداد:

أ. خالد بن مطر الزهراني

2015م / 1436 ه

# بيانات الدورة

#### بسم الله الرحمن الرحيم

#### مقدمة

يتطلب إعداد البحوث العلمية أن يتم ما يعرف بمسح الإنتاج الفكري في موضوع البحث بغرض التعرف على أحدث ما كتب في موضوع البحث أو التخصص بشكل عام، ويترتب على هذا قيام الباحث بإجراء البحث بنفسه أو بمساندة ودعم من أخصائي المعلومات أو أمين المكتبة، وانطلاقا من هذا المفهوم يتبين لنا أهمية إلمام الباحثين العلميين بطرق وأساليب البحث المختلفة في مصادر المعلومات الإلكترونية العلمية والمتخصصة، لما له من أهمية في الارتقاء بمستوى البحوث وتطوير أداء الباحث في استخدام مصادر بحثه وتنويعها.

#### إرشادات عامة

هناك بعض الملاحظات العامة التي تساعد المتدرب على الاستفادة القصوى من هذا البرنامج، ومنها:

- 1. توافر إمكانات الدخول إلى بوابة البحث الموحد في الجامعة. (بريد الكتروني كلمة مرور).
  - 2. الإلمام بمفردات البحث.
  - 3. إجادة التعامل مع الحاسبات الإلكترونية.

#### آليات التدريب المستخدمة

يعتمد هذا البرنامج:

أساليب العرض: المحاضرة – العرض الإيضاحي – التطبيق العملي على نماذج مختارة من قواعد المعلومات.
 الأنشطة الخاصة بالمتدربين: والمتمثلة في إجراء نماذج مختلفة من البحث على قواعد المعلومات.

# دليل البرنامج

### 1436 / 5 / 13 –11 ه

| الأهداف                              | الزمن | الموضوعات                                 | الجلسة  | اليوم       |
|--------------------------------------|-------|-------------------------------------------|---------|-------------|
|                                      |       |                                           |         | اليوم الأول |
|                                      |       | مقدمة عن مصادر المعلومات الإلكترونية      | الأولى  | الاثنين     |
|                                      |       |                                           |         | 1436/5/11ھ  |
| اكتساب مهارات                        |       | الفرق بين المصادر الإلكترونية والتقليدية  |         |             |
| التفريق بين<br>المصطلحات             |       | الإمكانات المتاحة في المصدر الإلكتروني    |         |             |
| المختلفة والشائعة                    |       | مفهوم قواعد المعلومات الإلكترونية         |         |             |
| في مجال البحث عن<br>الما داري        |       | مفهوم المكتبة الرقمية                     |         |             |
| المعلومات                            |       | مفهوم أوعية المعلومات الرقمية             |         |             |
|                                      |       | ** أدوات البحث وتقنياته:                  | الثانية |             |
| التعرف على                           |       | لماذا نبحث في قواعد المعلومات الإلكترونية |         |             |
| المهارات اللازمة<br>للتعامل مع أدوات |       | طرق البحث وأساليبه                        |         |             |
| البحث في قواعد                       |       | البحث الموجه – البحث الحر – البحث المقيد  |         |             |
| المعلومات                            |       |                                           |         |             |
| الإلكترونية                          |       |                                           |         |             |

|                                              |                                                                |         | اليوم الثاني |
|----------------------------------------------|----------------------------------------------------------------|---------|--------------|
| التعرف على                                   | مفهوم استراتيجيات البحث واستخدام العوامل المنطقية              | الأولى  | الثلاثاء     |
| المهارات اللازمة                             | والمكانية                                                      |         | 1436/5/12ھ   |
| للتعامل مع أدوات<br>البحث في قواعد           | البحث المنطقي                                                  |         |              |
| المعلومات                                    | البحث المكاني                                                  |         |              |
| الإلكترونية                                  | تحديد البحث                                                    |         |              |
|                                              | إعداد استراتيجيات البحث                                        |         |              |
|                                              | العوامل المؤثرة في عملية البحث                                 |         |              |
|                                              | قواعد المعلومات الإلكترونية (اشتراكات الجامعة):                | الثانية |              |
|                                              | مدخل وتعريف عام                                                |         |              |
|                                              | تطبيقات عملية                                                  |         |              |
| تطبيقات عملية                                | أساليب الدخول لقواعد المعلومات                                 |         |              |
| على قواعد<br>المعلومات وإعداد<br>استراتيجيات | تطبيقات عملية في قواعد المعلومات الإلكترونية (نماذج<br>مختارة) |         |              |
| البحث والتعامل مع                            | Academic Search Premier                                        |         |              |
| الأنواع المحتلفة.                            | Science Direct                                                 |         |              |

|                   |                                              |         | اليوم الثالث |
|-------------------|----------------------------------------------|---------|--------------|
|                   | تطبيقات عملية في قواعد المعلومات الإلكترونية | الأولى  | الأربعاء     |
|                   | (نماذج مختارة)                               |         | 1436/5/13ھ   |
|                   |                                              |         |              |
|                   | ELL                                          |         |              |
| تطبيقات عملية     | ISI Web of Knowledge                         |         |              |
| على قواعد         |                                              |         |              |
| المعلومات وإعداد  |                                              |         |              |
| استراتيجيات       |                                              |         |              |
| البحث والتعامل مع |                                              |         |              |
| الأنواع المختلفة  |                                              |         |              |
|                   | المناقشة – الختام                            | الثانية |              |

# قائمة المحتويات

### **Table of Contents**

| 2                                      | مقدمة           |
|----------------------------------------|-----------------|
| 2ā                                     | إرشادات عام     |
| ب المستخدمة:                           | آليات التدريم   |
| ت                                      | قائمة المحتويات |
| م والتعريفات الهامة                    | بعض المفاهيم    |
| . المعلومات الإلكترونية:               | قواعد           |
| ات الرقمية:                            | المكتب          |
| المعلومات الرقمية                      | أوعية           |
| بات المحكمة                            | الدوري          |
| ت المحكمة                              | المقالا         |
| قواعد المعلومات الإلكترونية            | لماذانبحث في    |
| جيات البحث:                            | إعداد استراتي   |
| الخلفية العلمية و العملية لتخصص الباحث | أولا:           |
| المهارات اللغوية                       | ثانيا:          |
| المهارات الفنية لإعداد الاستراتيجية    | ثالثا:          |
| حث:                                    | معاملات البـ    |

| 13 | 1- الروابط المنطقية:                        |
|----|---------------------------------------------|
| 15 | 2- الروابط المكانية:                        |
| 17 | أساليب الدخول لقواعد المعلومات:             |
| 17 | الأسلوب الأول:                              |
| 17 | المميزات:                                   |
| 18 | الأسلوب الثاني:                             |
| 17 | المميزات:                                   |
| 21 | طرق البحث المتوافر من خلال قواعد المعلومات: |
| 23 | شاشة البحث الرئيسية باستخدام Acknowledge:   |
| 24 | شاشة المصادر الإلكترونية                    |
| 26 | شاشة مكتبتيMyLibrary                        |
| 27 | شاشة فهرس المكتبة                           |
| 28 | شاشة المساعدة                               |
| 28 | شاشة القواعد التجريبية                      |
| 29 | شاشة البحث الرئيسية                         |
| 32 | نموذج للبحث البسيط في تطبيق Acknowledge:    |
| 34 | البحث المباشر في قواعد المعلومات            |
| 36 | البحث في قاعدة بيانات ProQuest Central      |
| 38 | قاعدة بيانات Academic Search Complete قاعدة |

| 38 | البحث باستخدام تقنيات البحث المتقدم                   |
|----|-------------------------------------------------------|
| 42 | نموذج قاعدة بيانات ELL                                |
| 43 | قواعد بیانات Science direct                           |
| 43 | أولا: قاعدة بيانات Science direct (اشتراك)            |
| 47 | ثانيا: قاعدة بياناتScience Direct (الجحانية–المفتوحة) |
| 52 | قاعدة بياناتIsi web of Knowledge                      |

### بعض المفاهيم والتعريفات الهامة

هناك مجموعة من المصطلحات العلمية التي سيتم استخدامها في هذا البرنامج وتفيد في التعرف على الفروق والمفاهيم الخاصة بقواعد المعلومات الإلكترونية والمكتبات الرقمية، مثل:

#### قواعد المعلومات الإلكترونية:

هي مجموعة من البيانات المنظمة بطريقة معينة بحيث يسهل استرجاعها وتحديثها وتحريرها والاستفادة منها.

**المكتبات الرقمية:** هي ذلك الكيان / المكان الذي يضم محموعة من أوعية المعلومات في شكل رقمي (أو المحولة رقميا) كالكتب – الدوريات – الرسائل – المخطوطات... وغيرها من أوعية المعلومات في شكلها الرقمي.

### أوعية المعلومات الرقمية

هي ذلك الوسيط الذي يتضمن معلومات أو بيانات في شكل رقمي، وهي متنوعة مثل: كتاب رقمي – دورية رقمية – فيلم رقمي –الخ.

وهي تظهر للمستفيد في شكل ملف يتغير نوعه بتغير محتواه. (المحتوى الرقمي) نصي:txt, pdf, html، أو صورة:jpg, gif، أو أفلام:mpeg, avi، أو صوتي:mp3, rm, mp4, wav وغيرها.

الدوريات المحكمة

دوريات علمية تنشر بما المقالات التي خضعت لتحكيم هيئة علمية.

**المقالات المحكمة** هي المقالات التي تم تحكيمها من قبل محكمين تابعين لهيئة علمية.

#### لماذا نبحث في قواعد المعلومات الإلكترونية

جرت العادة في البحوث العلمية أن يتم ما يعرف بمسح الإنتاج الفكري في موضوع البحث بغرض التعرف على أحدث ماكتب في موضوع البحث أو التخصص، ويترتب على هذا قيام الباحث بإجراء البحث بنفسه أو بمساندة ودعم من أخصائي المعلومات أو أمين المكتبة.

وبصفة عامة يلجأ الباحث لأمين المكتبة أو أخصائي المعلومات في حالتين:

- 1. الأولى أن يكون على غير دراية أو معرفة باستخدام القواعد أو الحاسبات بصفة عامة.
- 2. الثانية أن يكون هناك حاجز لغوي أو موضوعي في كيفية التعبير عن مصطلحات البحث.

وبالتالي لابد لأخصائي المعلومات أن تتوافر لديه كلا المهارتين اللغة والإتقان لاستخدام الحاسب والتعامل مع قواعد المعلومات وإعداد استراتيجيات البحث.

وفي هذه الدورة التدريبية نحاول معا التوصل إلى اكتساب المهارات اللازمة للتعامل مع كلا الحالتين.

#### إعداد استراتيجيات البحث:

يلزم الباحث لإعداد إستراتيجية البحث توافر كل من:

أولا: الخلفية العلمية والعملية لتخصص الباحث

وهذه تتوفر من خلال الممارسة الدائمة في تخصص بعينه (الطب – العلوم الاجتماعية – علوم الحاسبات... الخ من التخصصات التي يغطيها تخصص المكتبة أو مركز المعلومات نفسه)

ثانيا: المهارات اللغوية

وهذه أما تكون مكتسبة من خلال الممارسة العلمية والعملية، أو من خلال الدراسة والتدريب، وبصفة عامة تتوفر لأمين المكتبة الأدوات التي تعينه على تخطي الحاجز اللغوي باستخدام القواميس العلمية المتخصصة، أو الاستعانة بالباحث نفسه في تحديد المصطلح/ات التي يرغب في البحث عنها، كما توفرت في الوقت الحالي وسيلة أخرى من السهولة بحيث توفر على كلا من الباحث وأخصائي المعلومات صعوبة الترجمة والبحث عن المصطلحات وهي خدمة المهولة بحيث توفر على كلا من الباحث وأخصائي المعلومات صعوبة الترجمة والبحث عن المصطلحات وهي خدمة مباشرة.

> **ثالثا: المهارات الفنية لإعداد الإستراتيجية** (ونعني بما: تركيب المصطلحات واستخدام معاملات البحث المنطقية والمكاني)

وهذه تتوفر من خلال التعرف على وظيفة كل من الروابط أو المعاملات المنطقية والمعاملات والروابط المكانية وبالتالي التمكن من إعداد إستراتيجية البحث وهي موضوع المحور الأول من هذه الدورة.

### معاملات البحث:

1- الروابط المنطقية:

و / أو / ليس

AND – OR – NOT

نموذج تطبيقي لاستراتيجيات البحث:

البترول أو المعادن

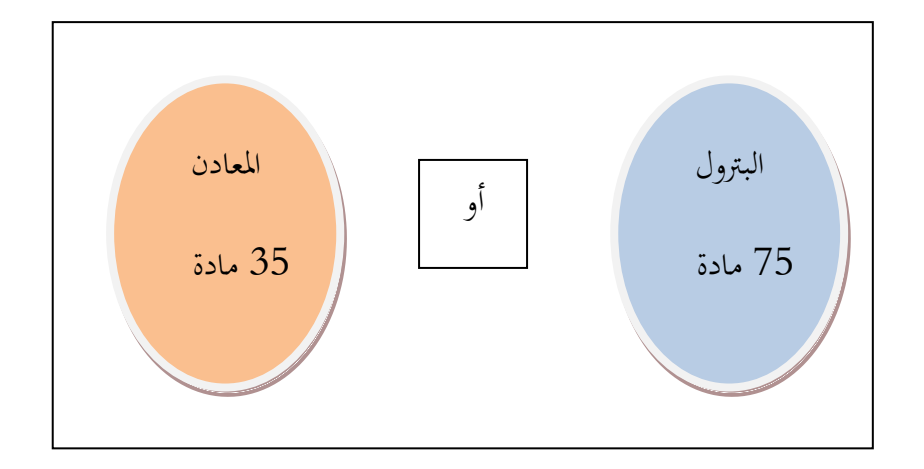

نتيجة البحث = 75 + 35 = 110 مادة / وثيقة

البترول و المعادن

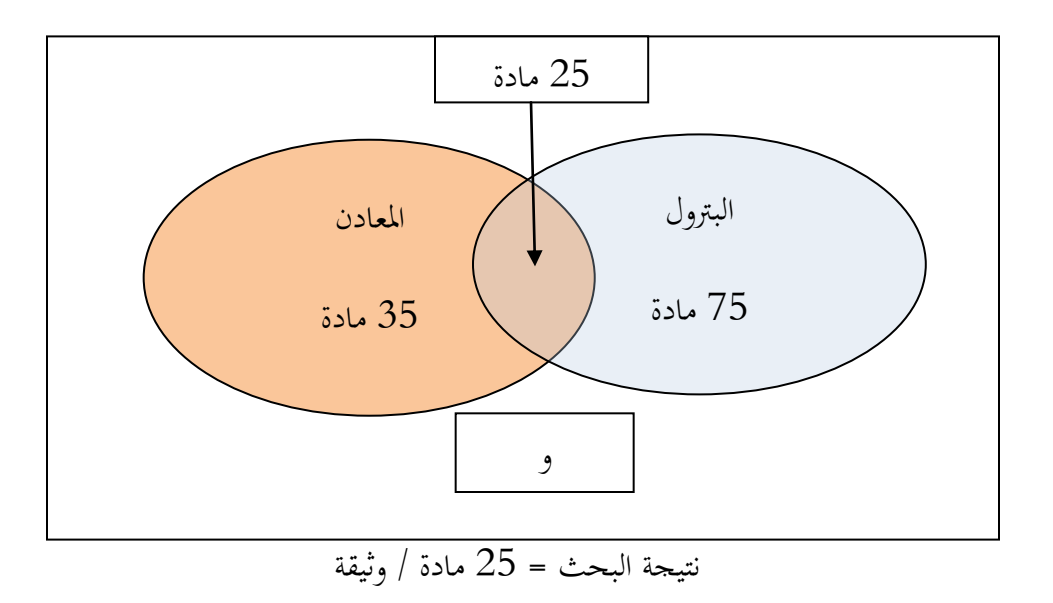

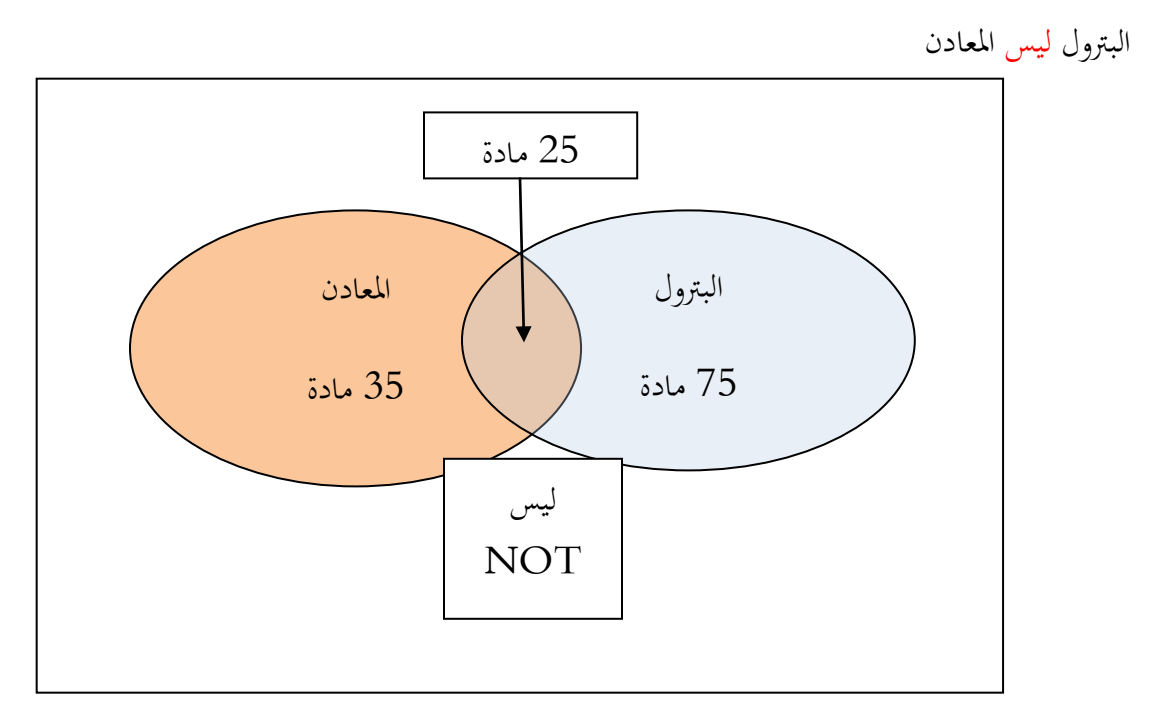

نتيجة البحث = 75–25 = 50 مادة / وثيقة

البترول أو المعادن ليس"البترول والمعادن"

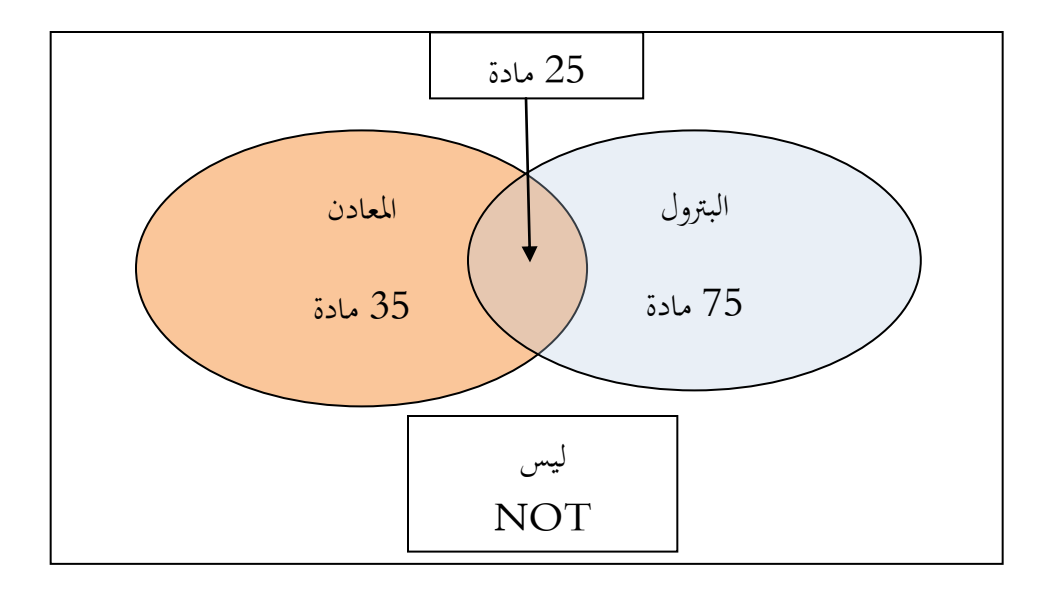

نتيجة البحث = 75 + 75 = 85 مادة / وثيقة

# **2- الروابط المكانية:** هذه الروابط تستخدم لأغراض البحث المكاني بالوثيقة كما يلي:

# NEAR – NOT NEAR– ADJACENT ADJ – NOT ADJ – SAME – ) (NOT SAME

(قرب – ليس بقرب – جوار – ليس جوار –نفس – ليس بنفس)

(والقياس هنا للحقل، جوار = بجانب)

وهنا سوف تختلف نتائج البحث عن سابقتها فلا ينظر لها كعامل منطقي بالعدد.

قرب NEAR: المصطلح قريبا من المصطلح قبله أو بعده (تفصل بينهما كلمة مثلا) في حقل البحث.

- ليس بقرب NOT NEAR: المصطلح ليس قريبا من المصطلح قبله أو بعده (تفصل بينهما كلمتين أو أكثر)
   في حقل البحث.
  - جوار ADJ: المصطلح بجانب المصطلح تماما في حقل البحث.
- ليس جوار: NOT ADJ لا يشترط أن يكون المصطلحين متجاورين (أي ليس بجانب المصطلح) في حقل البحث.
  - نفس SAME: المصطلحات في نفس حقل البحث.
- ليس بنفسNOT SAME: لا يشترط أن تكون مصطلحات البحث في نفس الحقل بل في أي مكان من الوثيقة.

### أساليب الدخول لقواعد المعلومات:

أساليب الدخول إلى المصادر الإلكترونية

الأسلوب الأول:

- استخدم الرابط التالي للدخول على الموقع المخصص لقواعد المعلومات بالجامعة: http://access.library.ksu.edu.sa/
  - القيام بتعبئة المعلومات الموضحة بالشاشة والتي تم الحصول عليها من مسئول الموقع.
- يتم فتح ملف يتضمن أسماء قواعد المعلومات وبجوار كل اسم خانة توضح اسم المستخدم وكلمة المرور للوصول إلى قاعدة المعلومات.
  - شاشة التسجيل والدخول.

المميزات:

- 1. إذا تم الدخول من الجامعة تكون مسجل وفقا لله IP الخاص بالجامعة وبالتالي لا تحدث مشكلات في الحصول على الملفات وتحميلها على جهازك الشخصي.
  - 2. موافقتها لبروتوكول التحقق من الرابط Authentication

سوف تظهر لك الشاشة التالية والتي من خلالها يتم إدخال بياناتك الشخصية المسجلة بالجامعة

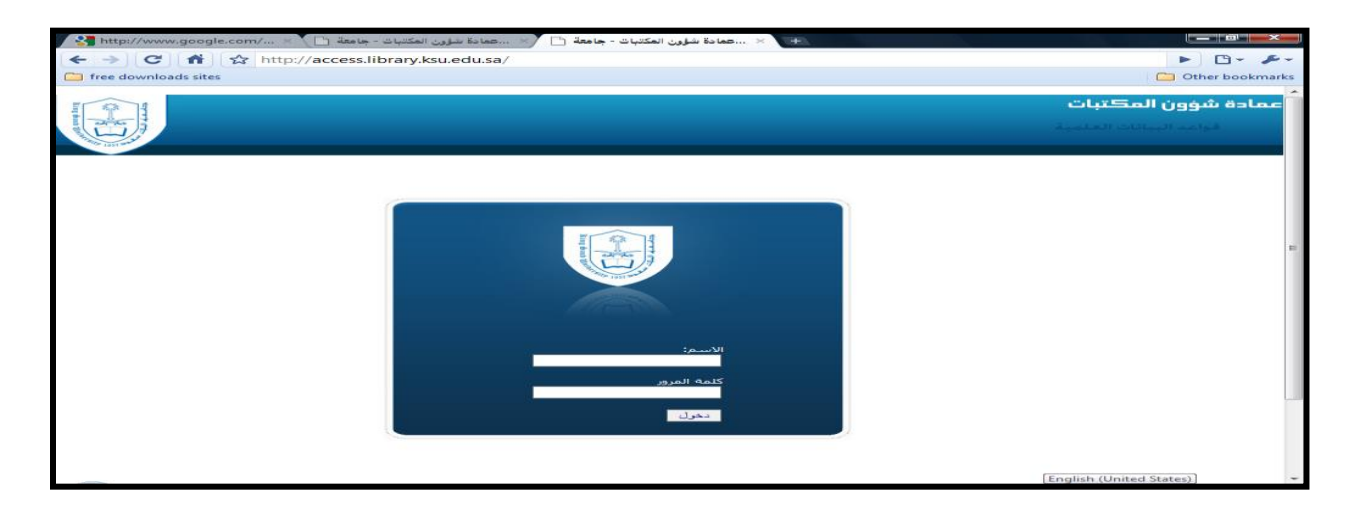

### ا لأسلوب الثاني: استخدم الرابط

https://vpn.ksu.edu.sa/dana-na/auth/url\_default/welcome.cgi

#### سوف تظهر لك الشاشة التالية

| 🛛 🙁 النظم العربية المتطورة السعوديا 🙁                   | (KSL ×                                                                                                    | - 🗆 🗙 |
|---------------------------------------------------------|----------------------------------------------------------------------------------------------------|-------|
| ← → C 🕯 https://vpn.ksu.edu.sa/dana                     | -na/auth/url_default/welcome.cgi                                                                                                    | ☆ =   |
| ممة المك سعود<br>عمادة التعاملات الإلكترونية والإتصالات |                                                                                                    |       |
| Welcome to the<br>King Saud Univerisity (KSU)           | VPN service for the Students and the Staff                                                                                                    |       |
| Vsername Password Access                                | If you are one of KSU staff or students you will be able to login and access to the libr<br>database, but if you need VPN service, you should contact with the customer care in<br>Deanship of E-Transactions & Communication to obtain the permission | ary   |
| Domain Sign In                                          |                                                                                                    |       |
|                                                         |                                                                                                    |       |
|                                                         |                                                                                                    |       |
|                                                         |                                                                                                    |       |

#### المميزات:

في حالة اذا واجهت صعوبة من استخدامك للقواعد من مكان مختلف عن الجامعة – المنزل مثلا – في بعض الحالات قد لا تتمكن من استخدام بعض القواعد التي تطلب تحققا من IP الجامعة وبالتالي فإن هذا الرابط يوفر ذلك.

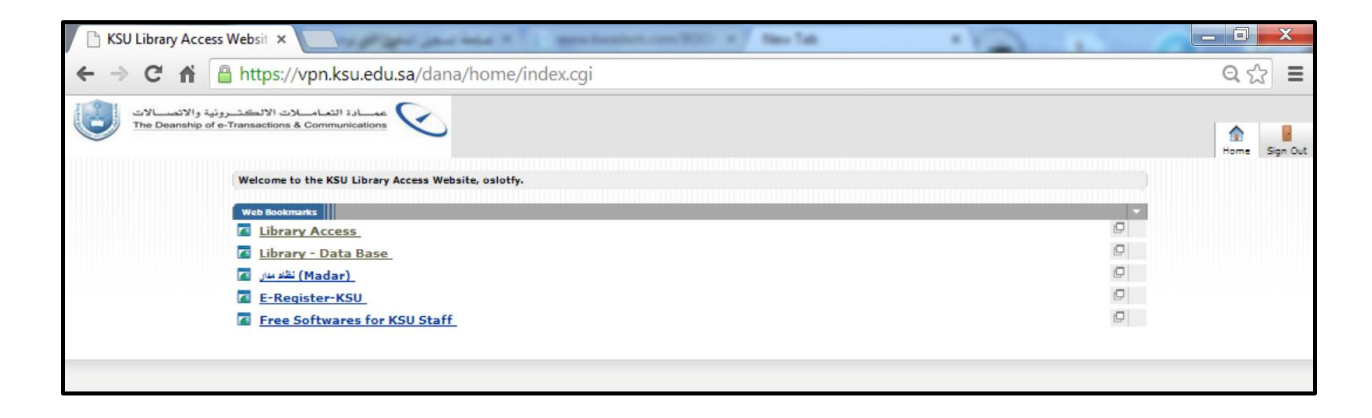

#### فإذا قمنا باختيار Library Access

ستظهر لنا الشاشة التالية

| ک کا شؤرن المکتبات ( Databases ) کا کا کا کا کا کا کا کا کا کا کا کا کا                                                                                                    |       |
|----------------------------------------------------------------------------------------------------|-------|
| ← → X 👬 🖀 https://vpn.ksu.edu.sa/node/,DanaInfo=library.ksu.edu.sa,SSO=U+405                                                                                                    | ඉ ි ≡ |
| 🍓 جامعة الملك سعود                                                                                                    |       |
| ENGLISH الرئيسية من العمادة وحداث العمادة الخدمات الأكبرونية المكيات التابعة انصل بنا<br>Deanship of Library Affairs                                                                                                    |       |
| Databases                                                                                                    |       |
| قواعد المطومات                                                                                                    |       |
| السنجة للطباعة                                                                                                    |       |
|                                                                                                    |       |
| English Database tagab                                                                                                    |       |
| 1/ <sup>1</sup> A/9 <sup>-1</sup> B/4 <sup>-1</sup> C/10 <sup>+</sup> D/2 <sup>-1</sup> E/10 <sup>+</sup> F/1 <sup>+</sup> G/4 <sup>+</sup> H/4 <sup>+</sup> I/3 <sup>+</sup> L/3 <sup>+</sup> M/4 <sup>+</sup> N/3 <sup>+</sup> O/2 <sup>+</sup> P/23 <sup>+</sup> R/2 <sup>+</sup> S/5 <sup>+</sup><br>T/1 <sup>+</sup> U/1 <sup>+</sup> w/3 <sup>+</sup> #I/95 <sup>+</sup> |       |
| Sub Database Dublahar Publahar g<br>Name Name ID                                                                                                    |       |
| (ABI/INFORM Complete (1971 - current) توفر قامدة البنانات الألاف من التمومي الكاملة للدوريات ، والرسائل العلمية ،<br>وأوراق العمل ، والمجالات الاقتمادية والتجارية الهامة مثل الإيكونيمست ، والتقارير المتضمة بالبلد والميامة ، والبنات القابلة للتحميل ،                                                                                                    |       |

واذا قمنا باختيار Library databases

سوف تظهر لنا الشاشة التالية:

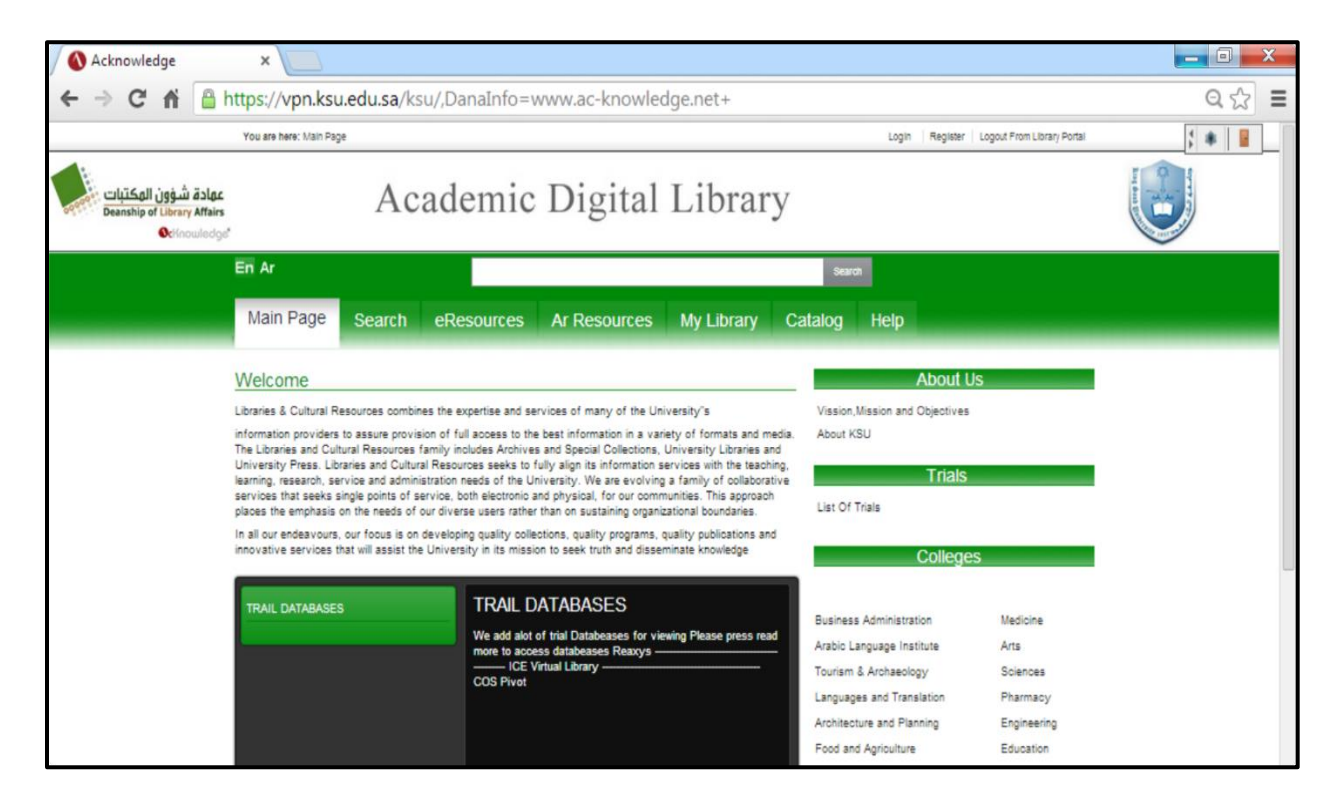

#### ومنها يتم اختيار مثلا:

- احد تخصصات الكليات
- إحدى أنواع قواعد المعلومات

يتم اختيار إحدى الكليات مثلا:Medicine، فسوف تظهر لك الشاشة التالية:

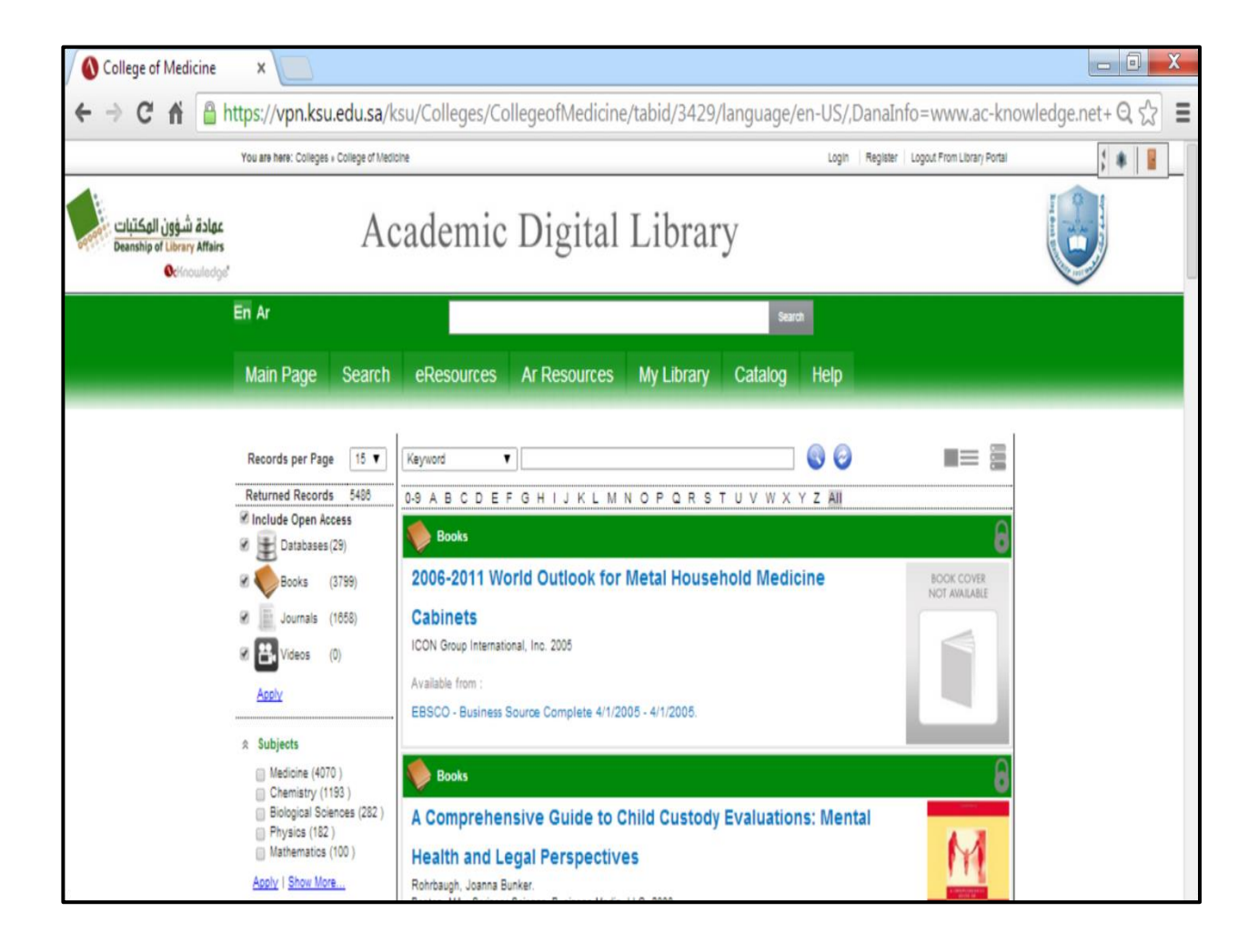

#### طرق البحث المتوافر من خلال قواعد المعلومات:

- البحث الموحد Federated Search: يتم إجراء هذا النوع من البحث على جميع قواعد المعلومات التي تم الاشتراك بما من قبل الجامعة على حد سواء، بالإضافة إلى البحث في Google Scholar وBoogle ولهذا فيمكنك استبعادها من قائمة البحث باعتبارها من المصادر المفتوحة.
  - البحث الحر: كتابة المصطلحات المراد البحث عنها.
  - البحث الموجه: إتباع تعليمات البحث المتوفرة بالموقع / بقاعدة المعلومات.
  - البحث المقيد: استخدام نوع البحث المتاح فقط من خلال الموقع .
     (وبدونه لن يمكن إجراء البحث داخل القاعدة أو الموقع) (بحث مؤلف بحث موضوع بحث عنوان)

الشاشة الرئيسية- باللغة الإنجليزية

| Acknowledge ×                                                  |                                                                                                    |                                                                                                    |                  |                                                                                                    |                                                                                                    | - 0 X            |
|----------------------------------------------------------------|----------------------------------------------------------------------------------------------------|----------------------------------------------------------------------------------------------------|------------------|----------------------------------------------------------------------------------------------------|----------------------------------------------------------------------------------------------------|------------------|
| ← → C f D www.ac-knowled                                       | lge.net/ksu/                                                                                                    |                                                                                                    |                  |                                                                                                    |                                                                                                    | ೩☆ =             |
| P Do you want Google Chrome to s                               | ave your password?                                                                                                    | Save password                                                                                                    | Never for th     | is site                                                                                                    |                                                                                                    | ×                |
|                                                                | You are here Man Page                                                                                                    |                                                                                                    |                  | Logn Repair Logo                                                                                                    | ul From Ubrary Portal                                                                                                    |                  |
| عهادة شرون المكتبات<br>Beaning at Userry Minis<br>Overcouledge | Academic Di                                                                                                    | gital Library                                                                                                    |                  |                                                                                                    |                                                                                                    |                  |
|                                                                | En Ar                                                                                                    |                                                                                                    | 544              |                                                                                                    |                                                                                                    |                  |
|                                                                | Main Page Search ef                                                                                                    | Resources Ar Resources                                                                                                    | My Library Catal | xg Help                                                                                                    |                                                                                                    |                  |
|                                                                | Welsone<br>Users 1. Skyle Teurise server the term<br>of the server server the term of the<br>server server term of the server server term of the<br>server server server server term of the<br>server server server server server server server<br>(terms) (terms) (term of the server server server)<br>(terms) (terms) (t | Contrast and another of an end of the Annual Annual A<br>Annual Annual Annual Annual Annual Annual Annual Annual Annual Annual Annual Annual Annual Annual Annual Annual Annual Annual Annual Annual Annual Annual Annual Annual Annual Annual Annual Annual Annual Annual Annual Annual Annual Annu |                  | About Li<br>term Mare et Queine<br>ter d'u<br>Trists<br>a 0 mare<br>anne Annexes<br>ter Lapage Intel<br>ter Lapage Intel<br>ter Lapage I | S<br>transm<br>Ara<br>Source<br>Source<br>Source<br>Source<br>Specific Struct by Ookla - The Global Broa<br>Traine Duga<br>Gammer Jose | dband Speed Test |

### الشاشة الرئيسية – باللغة العربية

| inomicugeniet/ KSu/ الرييسيه/ abio       | /=1/=/lallyuaye/dl=E                                                                                                    | orbeidultaspx                                                                                                    | ~ W                                          |
|------------------------------------------|----------------------------------------------------------------------------------------------------|----------------------------------------------------------------------------------------------------|----------------------------------------------|
| <br>ىن ئۇرۇن يايا ئىلان - ئىلى - ئىلى    |                                                                                                    | لله ها: ترتيما                                                                                                    |                                              |
|                                          | نية                                                                                                    | المكتبة الأكادمية الإلكترو                                                                                                    | وون المكتيك<br>Buandig of Line<br>O          |
|                                          | ۵.j                                                                                                    | En Ar                                                                                                    |                                              |
|                                          | مكتبى الإيرس الإلى مساعنة                                                                                                    | ارتيبة ابث المنار الاكترينية المنار الريبة                                                                                                    |                                              |
| من المكنة                                |                                                                                                    | لاحب                                                                                                    |                                              |
| ماندر الاست                              | i, luj                                                                                                    | یکی تر از آرمایک در رضا تندسرد، دینیا از که در شرکا شروا رضکا فرزه شیروا.                                                                                                    |                                              |
| 1.0010.0                                 | د براینا هرین این هکل قوا برازی و کارگرد هر کلی اس<br>رشتر رفتارز استر کا در اسطا بار می ترمزد کاها<br>افکانک را اطراحات رمواد استار کا اسکوها و نشاده | يَسِ تَرَكَّرَ رَسَا لَنَا سَمَّةِ النَّارِ الَّن هَنِ وَرَهَا تَقُوَّ، وَلِعَدَّ تَضُرَ وَرَيَّةً أَرَّعَانَ م<br>حو لوكا رُشُونه رشورة ليمونا أنه ليش في لسائل في تمن لوكانا أشير رضا من ال<br>فراسلة لقوا و الأول ون لا موكا عن لركنا في حرافة لقي رفض، وغل هي استما في أ |                                              |
| اواعد المطومات التجريبية                 |                                                                                                    | -0-                                                                                                    |                                              |
|                                          | رم دنده فريا                                                                                                    | قراعد المطرمات التبريبية                                                                                                    |                                              |
| 240                                      |                                                                                                    | تر نناط بهرها بن ترتم فرهاد فروبا اتر ابن الرب الربد اللجع طرا تجلح<br>هي ترتم فرهد فدريا تريد تشنط هي ترد تري ديل قامة Range                                                                                                    |                                              |
| امن موانس<br>نربا ها ان                  | ањ.                                                                                                    |                                                                                                    |                                              |
| راتل ها نمب                              | 44 44                                                                                                    |                                                                                                    |                                              |
| وقريها كلا تسينا                         |                                                                                                    |                                                                                                    |                                              |
| رهينا ورانيا                             | ي السري<br>مراجع                                                                                                    |                                                                                                    |                                              |
| امې در زه دې دې دې<br>نوا لفروا کوا نينې | مو میر<br>غرا نیر                                                                                                    |                                                                                                    |                                              |
| . وتحقي المؤلموا الحالية المرتجع         | and a second second second second second second second second second second second second second second second                                         | ېږ، دن                                                                                                    |                                              |
| ندي (آي رفيليند                          | عا هير                                                                                                    |                                                                                                    |                                              |
| ت الذري رضما ضيقتر الله على الأمان       | ها درب                                                                                                    | Speedte                                                                                                    | st.net by Ookla - The Global Broadband Speed |
|                                          |                                                                                                    |                                                                                                    |                                              |
|                                          |                                                                                                    |                                                                                                    |                                              |
|                                          |                                                                                                    |                                                                                                    |                                              |
|                                          |                                                                                                    |                                                                                                    |                                              |

### شاشة البحث الرئيسية باستخدام Acknowledge:

تعرف هذه الشاشة بشاشة البحث الموحد أو Federated Search يتم من خلالها تطبيق إستراتيجية البحث على جميع قواعد المعلومات الإلكترونية المتوفرة من المكتبة سواء المحلية أو العالمية

| Academic Digital Library<br>Constraints and the second of the second of th                                                                                                    |
|----------------------------------------------------------------------------------------------------|
| Academic Digital Library<br>Consequences<br>Main Page Search eResources My Library on Help<br>Main Page Search eResources My Library on Help<br>Main Page Search eResources My Library on Help<br>Main Page Search eResources My Library on Help<br>Main Page Search eResources My Library on Help<br>Search eResources My Library of Help<br>Search eResources My Library of Help<br>Search eResources My Library of Help                                                                                                    |
| En Ar<br>Main Page Search eResources Ar Resources My Library on Help<br>Wer Right Serch (Resures) (V Dec) Decej Hoj<br>Wer Right Serch (Resures) (V Dec) Decej Hoj                                                                                                    |
| Main Page Search eResources Ar Resources My Library and Help<br>Nor Pige: Series (Mesures) (A Resures) (V, Univ) (Decig) (He). 2214 None (In: All rgits searces ( Terral ( Priva)                                                                                                    |
| Main Page Search eResources Ar Resources My Library Cone Help<br>Ner Rige Search eResource (Ar Resource) (V, Javy ( Delig) He).<br>Ster Rige Search ( Resource ( V, Javy ( Delig) He).<br>Ster Rige Search ( Resource ( V, Javy ( Delig) He).<br>Ster Rige Search ( Resource ( V, Javy ( Delig) He).                                                                                                    |
| Nan Page, Secch, effectures   Ar Securces   IV, Unity   Secog   Hg                                                                                                    |
| Ner Pigel, Sanch (Haszcan) (Ar Reszcan) (Ny Linny), Conig ( Hoj, E. 2014 Name (nr. Al ryths named. ) Terra ( Pinacy                                                                                                    |
| Nen Rigel, Secto I eRescrise ( Ar Rescrise ) Ny Univy ( Secto) Ing. 5214 Name (in: Al right name at ) Terra ( Princy                                                                                                    |
| Nam Paga ( Sanch ) effectures ( Ar Resurces ) Ny Llowy ( Colong ) Hay . C 2014 Name (nr. Al rights reserved. ) Terms ( Physic                                                                                                    |
| Nan Rigel Sanch   eRestron   Ar Restron   Ny Univy   Calling   Hep E 2014 Name Int. All right merinds   Terris   Printy                                                                                                    |
|                                                                                                    |
| Search Options                                                                                                    |
|                                                                                                    |
|                                                                                                    |
| Choose a displative to search - Bath Release                                                                                                    |
| Choose a discipline to search - Beto Release                                                                                                    |
| Choose a dissipline to search - Beto Relates<br>Despinee (1)                                                                                                    |
| Choose a discipline to search - Beta Release<br>Despline <sup>(1)</sup><br>Apticulue & Apticulue & Aptic                                                                                                    |
| Choose a disopline lo search - Belo Ralesse<br>Despine <sup>(1)</sup><br>   Argunus 4 Sybarese<br>   Argunus 4 Sybarese<br>   Argunus 4 Sybarese<br>   Break<br>   Desa                                                                                                    |
| Choose a discipline to search - Beto Release<br>Despine 1<br>Appline 2<br>Advice 1 Aprices<br>Advice 1 Aprices<br>Advice 1 |
| Choose a discipline to search. Beto Ralesse<br>Discipline 17<br>Argubine Aghaness<br>Argubine Aghaness<br>Ardenyi Sheverag<br>Ardenyi Sheverag<br>Ardenyi Sheverag<br>Ardenyi Sheverag<br>Argung Simese<br>Argung Simese<br>A                                                                                           |
| Choose a disopline lo search - Ente Raisse<br>Disopline ()<br>- Apoulure & Aplianes ()<br>- Apoulure & Aplianes ()<br>- Annyoging ()<br>- Annyoging ()                                                                                                    |
| Choose a discipline to search - Beta Release<br>Despine 1<br>Argulue 1 Agluanese<br>Argulue 1 Agluanese<br>Argulue 1 Aglua                                                                                                    |
| Choose a disopline to search - Beta Ralesse<br>Despline 17 AppLore 3-Option 2000 AppLore 3-Option 2000 Application 2000 Applica                                                                                                    |
| Choose a discipline to search - Beta Release<br>Despine //                                                                                                    |
| Choose a disopline to search. Beta Ralesse<br>Despine 17 Aquicle 4 Aglainess Aquicle 4 Aglainess Antony 5 Press; Antony 5 Press; Anton; Anton; An                                                                                                    |
| Choose a discipline to search - Bala Release  Despline  Apricular & Apticure & Conumer meth  Apricular & Apticure & Conumer meth  Apricular & Apticure & Conumer meth  Apricular & Apticure & Conumer meth  Apricular & Apticure & Conumer meth  Apricular & Apticure & Conumer meth  Apricular & Apticure & Conumer meth  Apricular & Apticure & Conumer meth  Apricular & Conumer meth  Apricular & Conumer meth  Apricular & Conumer meth  Apricular & Conumer meth  Apricular & Conumer meth  Apricular & Conumer meth  Apricular & Conumer meth  Apricular & Conumer meth  Apricular & Conumer meth  Apricular & Conumer meth  Apricular & Conumer meth  Apricular & Conumer meth  Apricular & Conumer meth  Band & Conumer meth  Conumer meth  Band & Conumer meth  Band & Conumer met                                                                                                    |
| Choose a discipline to search - Eels Release Despine 1 Arciula Arghames Antony S Proving Antony S Proving An                                                                                                    |
| Despine & dissipline & sextah - Brit Release      Despine *     Apticute & Apticutes *     Apticute & Apticates *     Apticute & Apticates *     Apticate & Apticates *     Apticates *     Apticates *     Apticates *                                                                                                    |

وكما هو واضح بالشاشة أن هناك اختيارين:

- الأول: إدراج مصطلحات البحث مباشرة في مربع البحث ثم الضغط على Search فتظهر نتائج البحث.
- الثاني: تحديد الجحال الموضوعي أولا الذي سيتم البحث فيه وبالتالي سيظهر لك قائمة بعدد القواعد وكذلك مصادر رقمية أخرى يتاح لك البحث فيها.

وسوف نتعرف فيما بعد على مختلف الإجراءات المرتبطة بإجراءات البحث من الشاشة الرئيسية.

### شاشة المصادر الإلكترونية

|                                                                                                    | يظهر من خلال هذه الشاشة المصادر الرقمية / المصادر الإلكترونية التي سيتم |
|----------------------------------------------------------------------------------------------------|-------------------------------------------------------------------------|
| eResources                                                                                         | البحث من خلالها عن موضوعك، والتي تتوفر داخل المكتبة عبر عمادة شئون      |
| Records per Page 15 V<br>Returned Records 88855                                                    | المكتبات، ويظهر فيها:                                                   |
| Include Open Access                                                                                | <ol> <li>عدد قواعد المعلومات (الاشتراكات)</li> </ol>                    |
|                                                                                                    | 2. عدد الكتب الإلكترونية (الاشتراكات)                                   |
| Videos (843)                                                                                       | 3. عدد الدوريات                                                         |
| A Subjects                                                                                         | 4. عدد الفيديوهات                                                       |
| <ul> <li>Medicine (4070 )</li> <li>Engineering (1882 )</li> <li>Business Administration</li> </ul> | ثم يظهر القسم الخاص بالموضوعات التي تغطيها تلك المصادر الإلكترونية،     |
| (1421)<br>Physics (1228)<br>Chemistry (1193)                                                       | ويظهر معها عدد المصادر المتاحة تحت كل موضوع                             |
| Apply   Show More<br>Sources                                                                       |                                                                         |

أيضا يظهر القسم الخاص بالمصدر (الناشر – الموزع – المورد) الذي يتيح لنا كل أعداد المصادر الإلكترونية التي ظهرت لدينا من قبل، وهي:

- أ. قواعد المعلومات (الاشتراكات)
   أ. الكتب الإلكترونية (الاشتراكات)
  - 3. الدوريات
  - 4. الفيديوهات

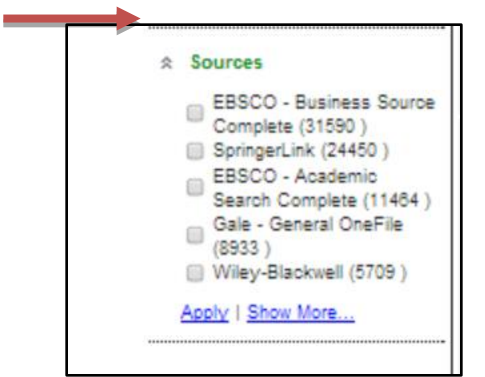

| eResources ×     |                                                                                                    |                                                                                                    |
|------------------|----------------------------------------------------------------------------------------------------|----------------------------------------------------------------------------------------------------|
| ← → C ⋒ 🗋 www.ad | c-knowledge.net/ksu/eResources/tabid/3406/lan                                                        | guage/en-US/Default.aspx Q ☆                                                                                                    |
|                  | You are here effectives                                                                              | Logn   Repairer   Logoul From Ubrey Pariel                                                                                                    |
| California Marca | Academic Digital Library                                                                             |                                                                                                    |
|                  | En Ar                                                                                                | Terror Control of Control of Cont |
|                  | Main Page Search eResources Ar Resources I                                                           | ly Library Catalog Help                                                                                                    |
|                  |                                                                                                    |                                                                                                    |
|                  | eResources                                                                                           |                                                                                                    |
|                  | Mesonite per l'age 13 V                                                                              |                                                                                                    |
|                  | C Inducte Open Access                                                                                | <u></u>                                                                                                    |
| l                | * Decement (20)                                                                                      | to " to note that the                                                                                                    |
|                  | 8 Journels (2222) 1924/012015114K                                                                    | Harry Made                                                                                                    |
|                  | 8 🛃 View (542) Available from -                                                                      | The second second second second second second second second second second second second second second second se                                                                                                    |
|                  | Cutord University Press. Cutord Scholarship (                                                        | Jnine (SBO)                                                                                                    |
|                  | g Subjects                                                                                           | State Same                                                                                                    |
|                  | Vedere (475)     Engreeng (1552)     Engreeng (1552)                                                 | 0                                                                                                    |
|                  | (H21) (Endo)symbiotic Methanogenic<br>Physics (1223) Stream P. Machine 2011<br>Stream Physics (1233) | Archaea                                                                                                    |
|                  | Approx 1 Steen Approx. Australia from 1                                                              | And the second second sec                                                                                                    |
|                  | a Seurces SpringerLink                                                                               | Speedtest.net by Ookla - The Global Broadband Speed T                                                                                                    |
|                  | E2500 - Bunnes Saures     Dangies (2150)     Syngeruik (2440)                                        | Contraction of the local data                                                                                                    |
|                  | ESSCO - Academic Search     Compare (11494)     Ess - General Charlie                                | 8                                                                                                    |
|                  | (IN)VISIBLE<br>Wite-Backed (\$103.)                                                                  | (IN) VISIBLE                                                                                                    |
|                  | ADD2 - EXCHANCE - (SERV. 2211FERDER                                                                  |                                                                                                    |
|                  | SpringerLink                                                                                         |                                                                                                    |

### شاشة المصادر الرقمية العربية

تظهر من خلال هذه الشاشة مجموعة قواعد معلومات المصادر الإلكترونية العربية التي تتوافر للمستفيد لأغراض البحث فيها، وأمام كل قاعدة معلومات / قاعدة بيانات توضيح لطبيعة محتويات هذه القاعدة والتخصصات التي تغطيها.

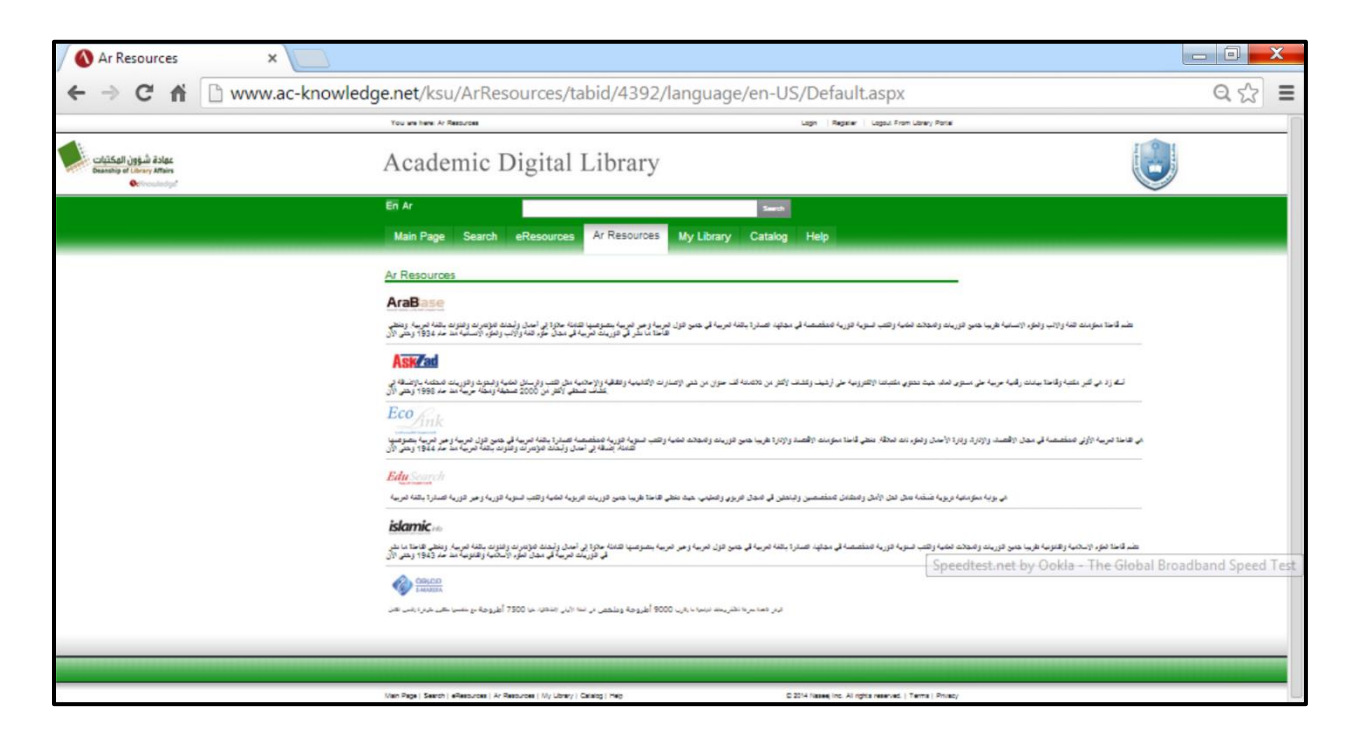

#### شاشة مكتبتي MyLibrary

هذه الشاشة يتم من خلالها إدخال البيانات الشخصية للمستفيد بغرض توفير صفحة شخصية لك داخل النظام، وتعريف سمات اهتماماتك الموضوعية أي الشخصية، تمهيدا للحصول مستقبلا على مواد رقمية بعينها في تلك التخصصات بمجرد توافرها، أي أن المواد التي سوف تتم إتاحتها لك تختلف عن المواد التي ستتم إتاحتها لمستفيد آخر، وهذه خدمة بمثابة بث انتقائي للمعلومات خاصة بمستفيد بعيه، فاذا كان لديك حساب سيتم تفعيلها وان لم يكن لديك حساب يمكنك التسجيل وفقا للبريد الإلكتروني الخاص بك بالجامعة، ثم الانتظار لاستلام بريد لتفعيل الرابط.

نموذج للبريد الإلكتروبي: zahranik@ksu.edu.sa

| 🚺 Login 👘                                                          | ×                                              |                                 |                     |                                                           |                                                                                                    |
|--------------------------------------------------------------------|------------------------------------------------|---------------------------------|---------------------|-----------------------------------------------------------|----------------------------------------------------------------------------------------------------|
| ← → C fi 🗅 www                                                     | .ac-knowledge.net/ksu/Logi                     | in/tabid/3415/language          | e/en-US/Default.asp | x?returnurl=%2fksu%2fMyL                                  | .ibrary%2fMy_Lib Q ☆ 🔳                                                                                                    |
|                                                                    | You are here: Login                            |                                 |                     | Login Register Logout From Librery Portal                 |                                                                                                    |
| عهادة شؤون الهكتيات<br>Deanship of Library Affairs<br>Octonouledge | Academ                                         | nic Digital Li                  | brary               |                                                           | and the second second se |
|                                                                    | En Ar<br>Main Page Search eR                   | esources Ar Resources           | My Library Catalog  | Help                                                      |                                                                                                    |
|                                                                    | Login                                          | Your Current IP Ac              | 1017866 94 98 49 96 |                                                           |                                                                                                    |
|                                                                    | Username:                                      |                                 |                     |                                                           |                                                                                                    |
|                                                                    | Login                                          | mber Login                      | -                   |                                                           |                                                                                                    |
|                                                                    | Register Refrieve Password                     |                                 |                     | Speedtest.net by Ookl                                     | a - The Global Broadband Speed Test                                                                                                    |
|                                                                    | Main Page   Search   eResources   Ar Resources | i   My Llorary   Catalog   Help |                     | © 2014 Naseej Inc. Ali rights reserved.   Terms   Privacy |                                                                                                    |

بعد إتمام عملية التسجيل سوف تظهر لك الشاشة التالية، وهي بمثابة تسجيل لاهتماماتك لوضعها في صفحتك الشخصية على النظام ومن خلالها سوف يتم إظهار جميع المواد الرقمية التي ترغب ظهورها وفقا لسمات اهتماماتك أولا بأول.

| / 🔤 (4127 unread) - rai 🗙 🔪 🕒 King Saud Univerii 🗙 🏹 🚯 My_Li             | brary × 🔨 🕒 الصفحة الرئيسية 🗠 🗙                                                                                                    | 🖸 Osama Lotfy Ahm 🗙 🖉 🚯 My_Library 🛛 🗙 🔪                        |         |
|--------------------------------------------------------------------------|----------------------------------------------------------------------------------------------------|-----------------------------------------------------------------|---------|
| ← → C fi  www.ac-knowledge.net/ksu/Mv                                    | Library/My Library/tabid/3422/lang                                                                                                    | uage/en-US/Default.aspx                                         | Q 52 =  |
|                                                                          | ,,,,,,,,,,,,,,,,,,,,,,,,,,,,,,,,,,,,,,,,,,,,,,,,,,,,,,,,,,,,,,,,,,,,,,,,,,,,,,,,,,,,,,,,,,,,,,,,,,,,,,,,,,,,,,,,,,,,,,,,,,,,,,,,,,,,,,,,,,,,,,,,,,,,,,,,,,,,,,,,,,,,,,,,,,,,,,,,,,,,,,,,,,,,,,,,,,,,,,,,,,,,,,,,,,,,,,,,,,,,,,,,,,,,,,,, _, |                                                                 | - ~ -   |
|                                                                          |                                                                                                    |                                                                 |         |
|                                                                          |                                                                                                    |                                                                 |         |
|                                                                          |                                                                                                    |                                                                 |         |
|                                                                          |                                                                                                    | Back To My Library                                              |         |
| Dear User, by selecting your subjects of interest, the high<br>Library). | nly cited eJournals, eBooks and Databases related to                                                                                                    | your selections will be automatically added to your personal pa | age (My |
|                                                                          |                                                                                                    |                                                                 |         |
|                                                                          | Computers and Information Technology Go                                                                                                    | inoral                                                          |         |
| Agriculture                                                              | Algorithms and Computational Theory                                                                                                    | Artificial Intelligence                                         |         |
| Arts and Literature                                                      | Computer Architecture                                                                                                    | Database Systems                                                |         |
| Astronomy/Astrophysics/Space Science                                     | Design Automation                                                                                                    | Electronic Commerce                                             |         |
| Rebauloural and Social Science                                           | Electronic Publishing                                                                                                    | Information Retrieval                                           |         |
| Denavioural and Social Science                                           | Information Storage                                                                                                    | Information Technology                                          |         |
| Biological Sciences                                                      | Multimedia Systems and Applications                                                                                                    | Neural Networks                                                 |         |
| Business Administration                                                  | Operating Systems                                                                                                    | Real-Time Systems                                               |         |
| Chemistry                                                                | Security and Privacy                                                                                                    | Software Engineering                                            |         |
| Chemistry                                                                | Systems and Control Theory                                                                                                    |                                                                 |         |
| Computers and Information Technology                                     | •                                                                                                    |                                                                 |         |
| Earth Sciences                                                           |                                                                                                    |                                                                 |         |
| Economics                                                                |                                                                                                    |                                                                 |         |
| Education                                                                |                                                                                                    |                                                                 |         |
|                                                                          |                                                                                                    |                                                                 |         |
| Fischiset Fischersis and Communication                                   |                                                                                                    |                                                                 |         |

### شاشة فهرس المكتبة

يستطيع المستفيد من خلال هذه الشاشة البحث مباشرة في فهرس المكتبة المتاح على الخط المباشر OPAC -(البحث المباشر Online Search)

| Catalog ×                                        |                                                                                                    | - 0 X                |
|--------------------------------------------------|----------------------------------------------------------------------------------------------------|----------------------|
| ← → C 🖬 🗋 www.ac-kr                              | nowledge.net/ksu/Catalog/tabid/4112/language/en-US/Default.aspx                                                                 | ର 🖒 🔳                |
|                                                  | You we here Dating Logn: Replier Logn/ From Usery Partiel                                                                       |                      |
| عهادة شروي الهكذيات<br>Beaning of Library Attion | Academic Digital Library                                                                                                    | 9                    |
|                                                  | En Ar Seent                                                                                                    |                      |
|                                                  | Main Page Search eResources Ar Resources My Library Catalog Help                                                                |                      |
|                                                  | Catalog                                                                                                    |                      |
|                                                  |                                                                                                    |                      |
|                                                  | ing Saud University Libraries Catalog                                                                                           |                      |
|                                                  |                                                                                                    |                      |
|                                                  | بهت دنی<br>۹ کمار مدامه © سال ۵ معد ۵ معلو<br>العد ای                                                                           |                      |
|                                                  |                                                                                                    |                      |
|                                                  | يون منعدم<br>Speedtest.net by Ookla - The Globa                                                                                 | Broadband Speed Test |
|                                                  |                                                                                                    |                      |
|                                                  | الاستعادة المحمد المتلك معرد المتلك المراج المراج المراج المراجع مستعلما المحمد المراجع المحمد المراجع المحمد ا<br>محمد المائية |                      |
|                                                  | لمكته الملكة الملك الملك .<br>موادات الملكة السوية المؤادة الى قد المواجة معند بالتي كارين أوبي 1952 هـ.<br>الدخل أوبي مبير ال  |                      |
|                                                  | الهن الملعين العلمين (مريد مع العرب مع<br>عرب                                                                                   |                      |
| 4                                                |                                                                                                    |                      |

#### شاشة المساعدة

يتاح للمستفيد من خلال شاشة المساعدة هذه استخدام دليل المستفيد – User Guide للتعامل مع تطبيق Acknowledge للوصول إلى مصادر المعلومات من خلاله وعن طريق شرح إمكانيات البحث المتاحة مع عرض نماذج للبحث في بعض قواعد المعلومات، مع ملاحظة أن هذا الدليل باللغة الإنجليزية.

| Help ×                       |                                                                                                    |                                                          |
|------------------------------|----------------------------------------------------------------------------------------------------|----------------------------------------------------------|
| ← → C fi 🗅 www.ac            |                                                                                                    | t.aspx Q ☆ 🔳                                             |
|                              | You are here the                                                                                                    | Logn   Repair   Lognil From Unity Para                   |
| Basandin al L Brown Afflicia | Academic Digital Library                                                                                                    |                                                          |
|                              | Eri Ar Smith                                                                                                    |                                                          |
|                              | Main Page Search eResources Ar Resources My Library Catalog                                                                                                    | Help                                                     |
|                              | Help                                                                                                    |                                                          |
|                              | Octnowledge*                                                                                                    |                                                          |
|                              | Academic Digital Library                                                                                                    |                                                          |
|                              |                                                                                                    |                                                          |
|                              | User Guide                                                                                                    |                                                          |
|                              | Internetunting What is Astronomicales? Main Paus Search Paus allowerses Paus Seining                                                                                                    | Paus Ma Library Dans                                     |
|                              | Introduction:                                                                                                    |                                                          |
|                              | "Sectoric Resource Access and Management Service (SAMS) is a new business rategory of library services designs                                                                                                    | ed apecifically to                                       |
|                              | make electronic collections accessible for patrons and managable for librations so that libration can realize the full                                                                                                    | ***                                                      |
|                              | and value of their elements purchases."                                                                                                    |                                                          |
|                              | \$50.005 focus on web-metion and Web 2.0 technology to provide fully integrated products                                                                                                    | Speedtest pet by Ookla - The Global Broadband Speed Test |
|                              | Many products and services fell into the broad sategory of \$54005                                                                                                    | speedtex.net by Ookia - The olobal broadbarid speed Yest |
|                              | <ul> <li>Antonis Ville Tiele, <u>tendented Search</u> services, <u>whet Soule Skill</u> services, <u>Opennich</u> Tiele meeters, <u>MARC record</u><br/><u>Environis Associate Managements</u> (8944) sealizations, and mean.</li> </ul> | h services,                                              |
|                              | What Electronic Resources Users Require?                                                                                                    |                                                          |
|                              | Sectional Resource Users require tools that ellow them to Request, Seatch, Discover, Brown,                                                                                                    |                                                          |
|                              | and Navigata Electronic resources using their preferred Methods.                                                                                                    |                                                          |
|                              | 1. Simple Search and Names and Sciences Tool is and by Martin and Indian and Indian                                                                                                    |                                                          |

### شاشة القواعد التجريبية

يمكن المستفيد من خلال هذه الشاشة التعرف على مجموعة قواعد المعلومات التجريبية، التي توفرها المكتبة بشكل مؤقت لحين الإقرار النهائي بالاشتراك فيها أم لا، وبالطبع يتوقف ذلك على مدى استخدام المستفيدين لها.

| V Trials Databases × |                                                                                                    |                                                                |                           |                |            |           |                    | _ F <mark>×</mark>                                       |
|----------------------|----------------------------------------------------------------------------------------------------|----------------------------------------------------------------|---------------------------|----------------|------------|-----------|--------------------|----------------------------------------------------------|
|                      | ac-knowledge                                                                                                    | e.net/ksu,                                                     | /TrialsDataba             | ases/tabid/442 | 27/languag | e/en-US/[ | Default.as         | spx Q 🔀 🔳                                                |
| • Chowledge          |                                                                                                    |                                                                |                           |                |            |           |                    | ~                                                        |
|                      | En Ar                                                                                                    |                                                                |                           |                |            | Brach     |                    |                                                          |
|                      | Main Page                                                                                                    | Search                                                         | eResources                | Ar Resources   | My Library | Catalog   | Help               |                                                          |
|                      | Trials Databas                                                                                                    | ses                                                            |                           |                |            |           |                    |                                                          |
|                      | We add alot of trial D                                                                                                    | atabases for view                                              | ing                       |                |            |           |                    |                                                          |
|                      | Reavys       Passport     (B       ICE viratural Sciences G       Barkscope       Oatris       EU Country Data       Islamionts لليكونكي للخطي       Anabase (עיקי עיק) | brochures)<br>Collection<br>المع الطور 27<br>المع الطور الله و |                           |                |            |           |                    | Speedtest.net by Ookla - The Global Broadband Speed Test |
|                      |                                                                                                    |                                                                |                           |                |            |           |                    |                                                          |
|                      | Main Page   Search   e                                                                                                    | Resources   Ar Re                                              | sources   My Library   Ci | stalog   Help  |            | e         | 0 2014 Naseej Inc. | All rights reserved.   Terms   Privacy                   |

### شاشة البحث الرئيسية

عبر هذه الشاشة يمكن للمستفيد إجراء البحث الخاص به، عن طريق كتابة مصطلحات البحث في مربع البحث بأعلى الشاشة، ويسمى هذا النوع من البحث **بالبحث البسيط Simple Search** 

كذلك يمكن استخدام نوع آخر من البحث الذي يعرف **بالبحث المتقدم أو Advanced Search**، وهو الذي يتاح من خلاله إمكانية استخدام محددات البحث الأخرى التي تتوفر في القسم الأسفل من الشاشة، ويتضمن:

(انظر شاشات 1 - 2 - 4 - 4)

- 1. استخدام الروابط المنطقية
- 2. استخدام محددات البحث الأخرى مثل: تحديد الموضوع تحديد التخصص (مرتب هجائيا- شاشة 2)

| ← → G U 🗋 ww                                                      | w.ac-knowledge.net/ksu/Search                                                                                                    | Framev3.aspx?type=EDS         |              | (                                                                                       |
|-------------------------------------------------------------------|----------------------------------------------------------------------------------------------------|-------------------------------|--------------|-----------------------------------------------------------------------------------------|
|                                                                   | You are here: Search » Search55                                                                                                    |                               | Login        | Register   Logout From Library Portal                                                   |
| عهادة شؤون الوكتبات<br>Deanship of Library Affairs<br>Octnowledge |                                                                                                    |                               |              |                                                                                         |
|                                                                   | En Ar                                                                                                    |                               | Search       |                                                                                         |
|                                                                   | Main Page Search eReso                                                                                                    | urces Ar Resources My Library | Catalog Help |                                                                                         |
|                                                                   |                                                                                                    |                               |              |                                                                                         |
| New Search   Library Catalo                                       | g   Library Homepage   Useful Links                                                                                                    |                               |              | 📕 folder Preferences New Fast                                                           |
| New Search   Library Catalo                                       | g   Library Homepage   Useful Links<br>Selecta Field (optional) - Search CH                                                                                                    | ear 🔋                         |              | 💋 folder Preferences New Fee                                                            |
| New Search   Library Catalo                                       | g   Library Homepage   Useful Links<br>Selecta Field (optional) - Search CH<br>Selecta Field (optional) -                                                                                              | ear 🕐                         |              | 💋 falder Preferences. New Fed                                                           |
| New Search   Library Catalo                                       | g   Library Homepage   Useful Links<br>Selecta Filid (optional) - Search CH<br>Selecta Filid (optional) -<br>Selecta Filid (optional) - + -                                                            | ear 🕐                         |              | nder Pelerences New Fed                                                                 |
| New Search   Library Catalo                                       | g   Library Homepage   Useful Links<br>Select a Field (optional) - Search CH<br>Select a Field (optional) -<br>Select a Field (optional) -<br>Select a Field (optional) - + -                          | ear ®                         |              | 💋 Folder Andreaces New Fed                                                              |
| New Search Library Catalo                                         | g Library Homepage Useful Links<br>Select a Field (optional) - Search CH<br>Select a Field (optional) -<br>Select a Field (optional) -<br>Select a Field (optional) - + -                              | ear (?)                       |              | nder Percecce. New Feet                                                                 |
| New Search Library Catalo                                         | g Library Homepage Useful Links<br>Select a Field (optional) - Search CH<br>Select a Field (optional) -<br>Select a Field (optional) -<br>History                                                      | ear 🕐                         |              | Roder Preferences New Feet                                                              |
| New Search   Library Catalo                                       | g Library Homepage Useful Links<br>Select a Field (optional) - Search CH<br>Select a Field (optional) -<br>Select a Field (optional) - + -<br>History                                                  | ear 🕐                         |              | ■ Folder Preferences New Feed<br>Speedtest.net by Ookla - The Global Broadbane<br>Reset |
| New Search   Library Catalo                                       | g Library Homepage Useful Links<br>Select a Field (optional) - Search Cl<br>Select a Field (optional) -<br>Select a Field (optional) - + -                                                             | ear 🕐                         |              | Folder Preferences New Food                                                             |
| New Search Library Catalo                                         | g Library Homepage Useful Links<br>Select a Field (optional) - Search Ck<br>Select a Field (optional) -<br>Select a Field (optional) -<br>Select a Field (optional) -<br>History<br>rch - Beta Release | ear (2)                       |              | folder Preferences New Fee<br>Speedtest.net by Ookla - The Global Broadband<br>Reset    |

#### تابع شاشة البحث الرئيسية - 2

| Search ×                                                                                                    |                      |            |             |              |                     |                      |       |                                                          |
|----------------------------------------------------------------------------------------------------|----------------------|------------|-------------|--------------|---------------------|----------------------|-------|----------------------------------------------------------|
| ← → C f www.a                                                                                                    | c-knowledge          | e.net/ksu/ | SearchFrame | v3.aspx?type | =EDS                |                      |       | ର୍ 🏠 🔳                                                   |
|                                                                                                    | You are here: Search | s Search55 |             |              |                     |                      | Login | Register   Logout From Library Portal                    |
| عهادة شؤون الهکتبات<br>Deanship of Library Affairs<br>Octnouledge                                                                                                   |                      | Acad       | emic D      | igital L     | ibrary              |                      |       |                                                          |
|                                                                                                    | En Ar                |            |             |              |                     | Search               |       |                                                          |
|                                                                                                    | Main Page            | Search     | eResources  | Ar Resources | My Library          | Catalog              | Help  |                                                          |
|                                                                                                    |                      |            |             |              |                     |                      |       |                                                          |
|                                                                                                    |                      |            |             |              |                     |                      |       |                                                          |
|                                                                                                    |                      |            |             |              |                     |                      |       |                                                          |
| Search Modes and Evnanders                                                                                                    |                      |            |             |              |                     |                      |       |                                                          |
| Starch modes and the starch and the starch modes and the starch terms<br>Boolean Phrase Pind any search terms Pind any of the search terms SmartText Searching Hint |                      |            |             |              | Apply related words | full text of the art | icles |                                                          |
| Limit your results                                                                                                    |                      |            |             |              |                     |                      |       |                                                          |
| Available in Library Collection                                                                                                    |                      |            |             |              | Peer Reviewed       |                      |       | Speedtest.net by Ookla - The Global Broadband Speed Test |
| Journal Name                                                                                                    |                      |            |             |              | Author              |                      |       |                                                          |
| Date Published<br>Month ¥ Year                                                                                                    | Month Year:          |            |             |              | Titie               |                      |       |                                                          |
| Image Quick View Types<br>Black and White Photograph                                                                                                    |                      | Chart      |             |              | Language<br>All     |                      |       |                                                          |

يظهر في هذا الجزء من الشاشة خيار أسلوب البحث ومجاله، ونحدد من خلاله كيفية تطبيق إستراتيجية البحث (يلزم لاستخدام هذا الخيار توافر دراية كافية بإعداد استراتيجيات البحث والفهم الجيد للجوانب المعلوماتية، لذا يفضل أن يقوم بما أخصائي المعلومات)، ويتم من خلاله تحديد خيارات البحث، ومنها:

1. استخدام البحث المنطقي أو البوليني Boolean Search (or / not)Boolean )
 2. أو البحث عن جميع المصطلحات التي وردت بإستراتيجية البحث.
 3. أو البحث عن أي مصطلح ورد بإستراتيجية البحث.
 4. أو تفعيل خيار البحث بالنص الذكي Smart Text.
 5. أو البحث باستخدام الكلمات المرتبطة أو الموضوعات المرتبطة.
 6. أو البحث ضمن النص الكامل أو المستخلص عن كلمات البحث.
 7. ويتضح من هذه الشاشة إمكانية تحديد أكثر من خيار مع مراعاة ألا يتناقض مع غيره.

#### تابع شاشة البحث الرئيسية – 3

| -> C 🖬 🗋 www.                                                                         | ac-knowledge         | e.net/ksu/       | /SearchFrame | ev3.aspx?type | =EDS                                                                                                 |                        |        |                              |                | $Q \lesssim$          |
|---------------------------------------------------------------------------------------|----------------------|------------------|--------------|---------------|----------------------------------------------------------------------------------------------------|------------------------|--------|------------------------------|----------------|-----------------------|
|                                                                                       | You are here: Search | h » Search55     |              |               |                                                                                                    |                        | Login  | Register   Logout From Libre | ry Portal      |                       |
| عهادة شؤون الهكتبات<br>Deanship of Library Affairs<br>Octinowledge                    |                      | Acad             | lemic D      | igital L      | ibrary                                                                                               |                        |        |                              |                |                       |
|                                                                                       | En Ar                |                  |              |               |                                                                                                    | Search                 |        |                              |                |                       |
|                                                                                       | Main Page            | Search           | eResources   | Ar Resources  | My Library                                                                                           | Catalog                | Help   |                              |                |                       |
|                                                                                       |                      |                  |              |               |                                                                                                    |                        |        |                              |                |                       |
|                                                                                       |                      |                  |              |               |                                                                                                    |                        |        |                              |                |                       |
| Find all my search terms     Find any of my search terms     SmartText Searching Hitt |                      |                  |              |               | Also search within the                                                                               | e fuii text of the ar  | ticles |                              |                |                       |
| Phot all my search terms     Phot any of my search terms     SmartText Searching Hird |                      |                  |              |               | Also search within the                                                                               | e fuii text of the ar  | ticles |                              |                |                       |
|                                                                                       |                      |                  |              |               | Also search within the<br>Peer Reviewed                                                              | e fuil text of the art | ticles |                              |                |                       |
|                                                                                       |                      |                  |              |               | Also search within the<br>Peer Reviewed<br>Author                                                    | e full text of the art | ticles |                              |                |                       |
|                                                                                       |                      |                  |              |               | Also search within the<br>Peer Reviewed<br>Author<br>Title                                           | e full fext of the ar  | tcies  | Sneettestnet                 | w Dobla - The  |                       |
|                                                                                       | Month Y Year         |                  |              |               | Also search within the                                                                               | e fuil fast of the art | tcies  | Speedtest.net                | ay Ookla - The | Gtobat Broadband Spe  |
|                                                                                       | Month Vear           | Chat             |              |               | Also search within the                                                                               | e full text of the art | toles  | Speedtest.net                | ny Ookla - The | Global Broadband Spe  |
|                                                                                       | Month Vear           | Chart<br>Diagram |              |               | Also search within the<br>Peer Reviewed<br>Author<br>Inte<br>Language<br>All<br>Afrikans<br>Albanian | e full text of the art | tcies  | Speedtest.net                | ny Ookla - The | Gtobat Broadband Spec |

سوف نتمكن من خلال هذه الشاشة من تحديد (شروط) للمخرجات أو نتائج البحث التي نرغب في الحصول عليها، مثل:

أن يكون من محتويات المكتبة
 تحديد اسم الدورية التي يتم البحث فيها
 تحديد نوع الوثيقة: رسالة – كتاب – أبحاث محكمة – أبحاث قيد التحكيم – مؤتمرات – تحارية ... الخ)
 تحديد التاريخ (مدة محددة من – إلى)
 تحديد شكل عرض الوثيقة (ابيض واسود –ألوان تدريجية – ملونة – أشكال ... الخ)
 تحديد موفقات الوثيقة (جداول – إحصاءات – أشكال ... الخ)
 تحديد لغة الوثيقة

# نموذج للبحث البسيط في تطبيق Acknowledge:

نبدأ في كتابة مصطلحات البحث في شاشة البحث الرئيسة كما في الشاشة التالية:

|                                                                                                    | You are here: Search & Search 55 Login Register   Logout Prom Libra                                                                                                    | ry Portal                                                                                                    |
|----------------------------------------------------------------------------------------------------|----------------------------------------------------------------------------------------------------|----------------------------------------------------------------------------------------------------|
| عهادة شؤون المكتبات<br>Deanship of Library Affairs<br>Octnowledge                                                  | Academic Digital Library                                                                                                    | No. of the second second secon |
|                                                                                                    | En Ar Enerol<br>Main Page Search eResources Ar Resources My Library Catalog Help                                                                                                    |                                                                                                    |
|                                                                                                    |                                                                                                    |                                                                                                    |
|                                                                                                    |                                                                                                    |                                                                                                    |
| New Search   Library Cata                                                                                          | alog   Library Homepage   Useful Links                                                                                                    | d Folder Preferences New Fastures                                                                                                    |
| New Search Library Cata<br>eds ebsoo                                                                               | alog Library Homepage Useful Links Search Clear 7 Search Clear 7 Search Clear 7                                                                                                    | nder Peterson New Factures                                                                                                    |
| New Search   Library Cat.<br>eds ebsco<br>[MD_]<br>[AND_]                                                          | alog   Library Homepage   Useful Links<br>Search Clear<br>Search Clear<br>Search Field (optional) -<br>Search Field (optional) -<br>Search Field (optional) -<br>Search Field (optional) -                                                                                                    | nt faker Reference New Factures                                                                                                    |
| New Search Library Cata<br>eds ebsoo<br>AND -<br>AND -<br>Basic Search Abarood Search Se<br>Refine Results         | alog     Library Homepage     Useful Links       Select a Fluid (optional)     Search     Clear       Select a Fluid (optional)     •       Select a Fluid (optional)     •       Select a Fluid (optional)     •       Select a Fluid (optional)     •       Select a Fluid (optional)     •       Select a Fluid (optional)     •       Select a Fluid (optional)     •       Search HilbDy>     •       Search Results: 1 - 30 of 90,011     Speeditest.net 1                                                                                                    | ▲ folder Perferences New Features           Image: Section 2016         New Features           Dy. Ookla - The Global Broadband Spr                                                                                                    |
| New Search Library Cata<br>eds ebsco<br>AND -<br>Said Search Adapted Search Se<br>Refine Results<br>Current Search | alog Library Homepage Useful Links  Search Clear  Search Clear  Search Clear  Search Field (optional) - Search Field (optional) - Search Results: 1 - 30 of 90,011 Search Results: 1 - 30 of 90,011 S | Me folder Reference New Footures                                                                                                    |

سوف تظهر الشاشة التالية التي تتضمن نتائج البحث:

| Search                                                                                                    | ×                                                                                                    |                                                                                                    |                   |                |               |                                 |                                                                                        |                                                     |                                                                                                    |
|----------------------------------------------------------------------------------------------------|----------------------------------------------------------------------------------------------------|----------------------------------------------------------------------------------------------------|-------------------|----------------|---------------|---------------------------------|----------------------------------------------------------------------------------------|-----------------------------------------------------|----------------------------------------------------------------------------------------------------|
| ← → C fi D                                                                                                    | www.ac-knowledge                                                                                                    | e.net/ksu/SearchFrame                                                                                                    | ev3.aspx?type=    | EDS            |               |                                 |                                                                                        |                                                     | @☆ 〓                                                                                                    |
|                                                                                                    | You are here: Search                                                                                                    | n + Searcháš                                                                                                    |                   |                |               | Login                           | Register   Logout From Library                                                         | Portal                                              |                                                                                                    |
| عهادة شؤون الهكتيات<br>Deanship of Library Affairs<br>Octoowledge                                                                                                    |                                                                                                    | Academic D                                                                                                    | igital Li         | brary          |               |                                 |                                                                                        |                                                     |                                                                                                    |
|                                                                                                    | En Ar                                                                                                    |                                                                                                    |                   |                | Bearch        |                                 |                                                                                        |                                                     |                                                                                                    |
|                                                                                                    | Main Page                                                                                                    | Search eResources                                                                                                    | Ar Resources      | My Library     | Catalog       | Help                            |                                                                                        |                                                     |                                                                                                    |
|                                                                                                    |                                                                                                    |                                                                                                    |                   |                |               |                                 |                                                                                        |                                                     |                                                                                                    |
|                                                                                                    |                                                                                                    |                                                                                                    |                   |                |               |                                 |                                                                                        |                                                     |                                                                                                    |
|                                                                                                    |                                                                                                    |                                                                                                    |                   |                |               |                                 |                                                                                        |                                                     |                                                                                                    |
|                                                                                                    |                                                                                                    |                                                                                                    |                   |                |               |                                 |                                                                                        |                                                     |                                                                                                    |
| New Search   Library Cat                                                                                                    | alog 🔰 Library Homepa                                                                                                    | age   Useful Links                                                                                                    |                   |                |               |                                 |                                                                                        | nder 🔁                                              | Preferences New Festures Help                                                                                                    |
| New Search Library Cat                                                                                                    | alog   Library Homepa<br>Selects Field (op                                                                                                    | age Useful Links<br>tionaí) - Search Clear 🍸                                                                                                    |                   |                |               |                                 |                                                                                        | nder 🖌                                              | Anderences New Feetures Help                                                                                                    |
| New Search Library Cat<br>nano technology<br>AND +                                                                                                    | calog   Library Homeps<br>Select a Field (op<br>Select a Field (op                                                                                                    | age   Useful Links<br>tional) - Search Clear (*)<br>tional) -                                                                                                    |                   |                |               |                                 |                                                                                        | ndder 📩                                             | Palawacas New Fastures Help                                                                                                    |
| New Search   Library Cat<br>nano technology<br>AND +<br>AND +                                                                                                    | seict a Field (op<br>Seict a Field (op<br>Seict a Field (op<br>Seict a Field (op                                                                                                    | age   Useful Links<br>tona) • Search Clear ?<br>tona) •<br>tona) •                                                                                                    |                   |                |               |                                 |                                                                                        | n Folder                                            | Professional Market Market                                                                                                    |
| New Search   Library Cat<br>nano technology<br>AND +<br>Easto Search : Aosened Search : 1                                                                                                    | calog   Library Homepa<br>Seict a Field (op<br>Seict a Field (op<br>Seict a Field (op<br>Rarch Hillor) >                                                                                                    | age   Useful Links<br>tona) • Search Clear ?<br>tona) •<br>tona) •                                                                                                    |                   |                |               |                                 |                                                                                        | ruider 🖌                                            | Pederaca New Failures Nep                                                                                                    |
| New Search Library Cat<br>nano technology<br>AND +<br>AND +<br>Basic Search Advanced Search 1<br>Results may also be available for:                                                                      | Ealog Library Homeps<br>Select a Field (op<br>Select a Field (op<br>Select a Field (op<br>Isarch Hilbor) +<br>nan technology - nany technology                                                                                                    | age   Useful Links<br>tona) - Search Clear (*)<br>tona) -<br>tona) - (*) (*)<br>(*) (*)                                                                                                    |                   |                |               |                                 | Speedtest.net b                                                                        | <mark>∉ Foker</mark><br>y Ookla - The               | Reference New Facture Map                                                                                                    |
| New Search Library Cat<br>nano technology<br>Atio =<br>Atio =<br>Basic Search Acanoed Search 1<br>Results may also be available for:<br>**<br>Refine Results                                             | Ealog Library Homeps<br>Select a Field (op<br>Select a Field (op<br>Select a Field (op<br>Select a Field (op<br>Rarch Histor) +<br>rant schnology, namy technology<br>Search Results: 1 -                                                                                                    | age Useful Links<br>tional) - Search Clear (*)<br>tional) -<br>tional -<br>tional -<br>, sano technology<br>-30 of 972,317                                                                                                  |                   |                |               |                                 | Speedtest.net by<br>Releance • Page Cy                                                 | ■ Folder y Ookla - The tions + Snare +              | Antenna New Facture Help<br>Control of the facture Help<br>Global Broadband Speed Test<br>Integrated Search > 10                                                          |
| New Search Library Cat<br>nano technology<br>(AtD =<br>(AtD =)<br>Basic Search Acknowl Search 1<br>Results may also be available for:<br>" Refine Results<br>Current Search "                            | Ealog Library Homeps<br>Select a Field (op<br>Select a Field (op<br>Select a Field (op<br>Harch Hildor) +<br>nant bichnology, namy technology<br>Search Results: 1 -<br>1, Global Packaging                                                                                                    | age Useful Links tonal) - Search Clear (*) tonal) - tonal) - tonal - kano technology .30 of 972,317 Survey 2012-2013: New Co                                                                                                | onsumer Technolog | gy Solutions - | - Impact, Op  | portunities                     | Speedtest.net by<br>Releance - Page Cy<br>and Budgets                                  | y Ookla - The<br>tons - Share -<br>D                | Antenne New Facture Hop                                                                                                    |
| New Search Library Cat<br>nano technology<br>AND -<br>AND -<br>Basic Search Accenced Search 1<br>Results my site be available for:<br>Refine Results<br>Current Search *<br>Find all my search<br>terms: | Library Homep<br>Select a Field (op<br>Select a Field (op<br>Select a Field (op<br>Search Filtor) +<br>nan technology, namy technology<br>Search Results: 1 -<br>1. Global Packaging<br>Geosa-pacag<br>Alexy York, New York, Service, Service | age Useful Links tona) - Search Clear   tona) - tona) - tona) - , tono technology .tano technology .30 of 972,317 g Survey 2012-2013: New Co grag by PR Neward U.S. Advortime of party 27, 2012 PR Neward U.S. Advortime of | onSumer Technolog | gy Solutions - | - Impact, Opj | portunitie s<br>ogue Giobal Pac | Speedtest.net by<br>Releance + Page Op<br>a and Budgets<br>saging Surey 2013-2013. New | y Ookla - The<br>sons - Share -<br>D 00<br>Consumer | Adverses New Factures Nep<br>Constant<br>Global Broadband Speed Test<br>Integrated Search - P<br>Desine<br>Update<br>Discourty Service Market<br>Discourty Service Market |

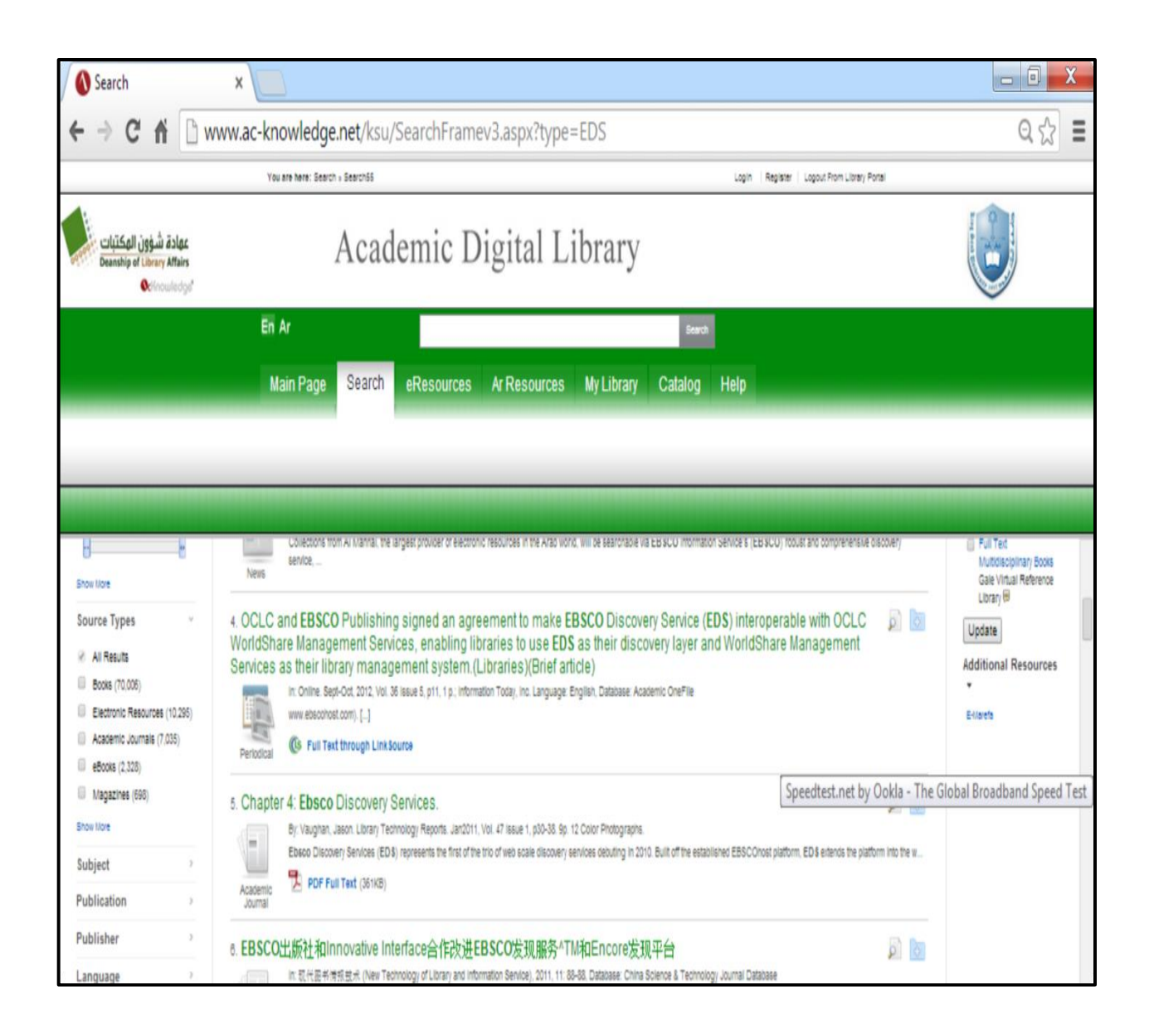

البحث المباشر في قواعد المعلومات

للدخول المباشر إلى قواعد المعلومات يمكنك اختيار قواعد المعلومات من شاشة البحث الرئيسية كما يلي:

| eResources                                         | ×                                                                                                    |                                            |                                                     |               |
|----------------------------------------------------|----------------------------------------------------------------------------------------------------|--------------------------------------------|-----------------------------------------------------|---------------|
| ← → C fi                                           | www.ac-knowledge.net/ksu/eRes                                                                                                    | ources/tabid/3406/language/en-US/          | /Default.aspx                                       | ब 🔂 🔳         |
|                                                    | You are here effectives                                                                                                    |                                            | Copn   Register   Cognit From Ubrey Parial          | 1             |
| عهادة شؤون المكتبات<br>Beanship of Library Affairs | Academic I                                                                                                    | Digital Library                            |                                                     |               |
|                                                    | En Ar                                                                                                    | Sect                                       |                                                     |               |
|                                                    | Main Page Search                                                                                                    | eResources Ar Resources My Library Catalog | Help                                                |               |
|                                                    | Sector car frag         Mention car frag         Mention car frag |                                            | Image: Speedtest.net by Ookla - The Global Broadbar | nd Speed Test |

سنقوم باختيار قواعد المعلومات التي تظهر كأول اختيار على الجانب الأيسر، فتظهر لك الشاشة التالية:

| New Tab ×                | ources x                                                                                                    |                                             |                                       |        |   |
|--------------------------|----------------------------------------------------------------------------------------------------|---------------------------------------------|---------------------------------------|--------|---|
| ← → C fi 🗋 www.ac-knowle | edge.net/ksu/eResc                                                                                                    | ources/tabid/3406/language/en-US/Default.as | рх                                    | Q 52 I | = |
|                          | Bessie an fair in it in it in i |                                             | E E E E E E E E E E E E E E E E E E E |        |   |

فنقوم باختيار حرف E لتظهر قواعد المعلومات بالاسم ونختار من بينها إحدى القواعد للبحث، فتظهر الشاشة التالية:

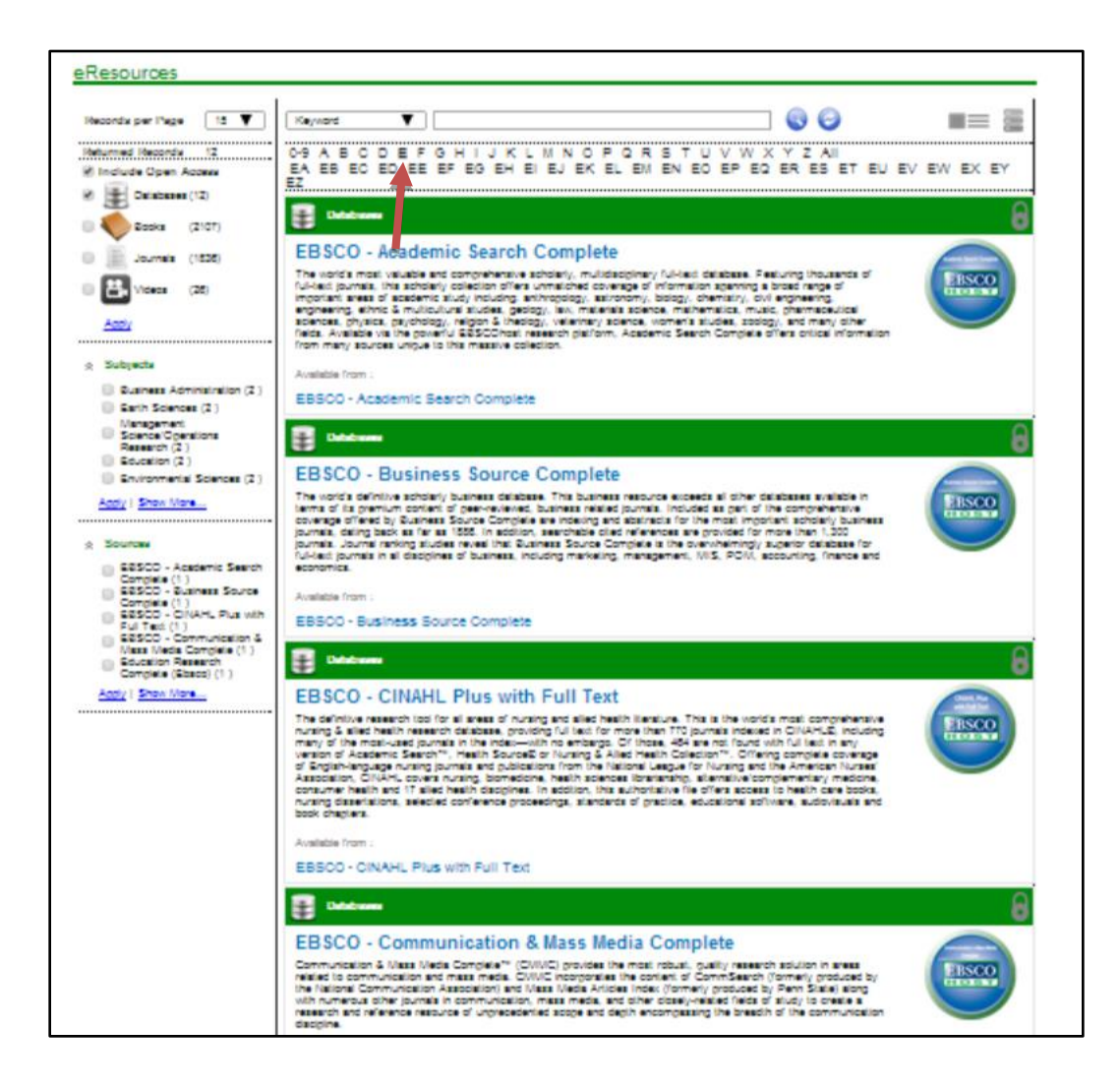

### البحث في قاعدة بيانات ProQuest Central

البحث البسيط: كتابة المصطلحات بالشكل المطلوب البحث به

البحث المتقدم: استخدام محددات البحث المتاحة بشاشة البحث المتقدم أو استخدام الفلاتر / المرشحات بعد إتمام عملية البحث البسيط وهي مخصصة للأفراد الذين لا يتمتعون بخبرات معلوماتية كافية.

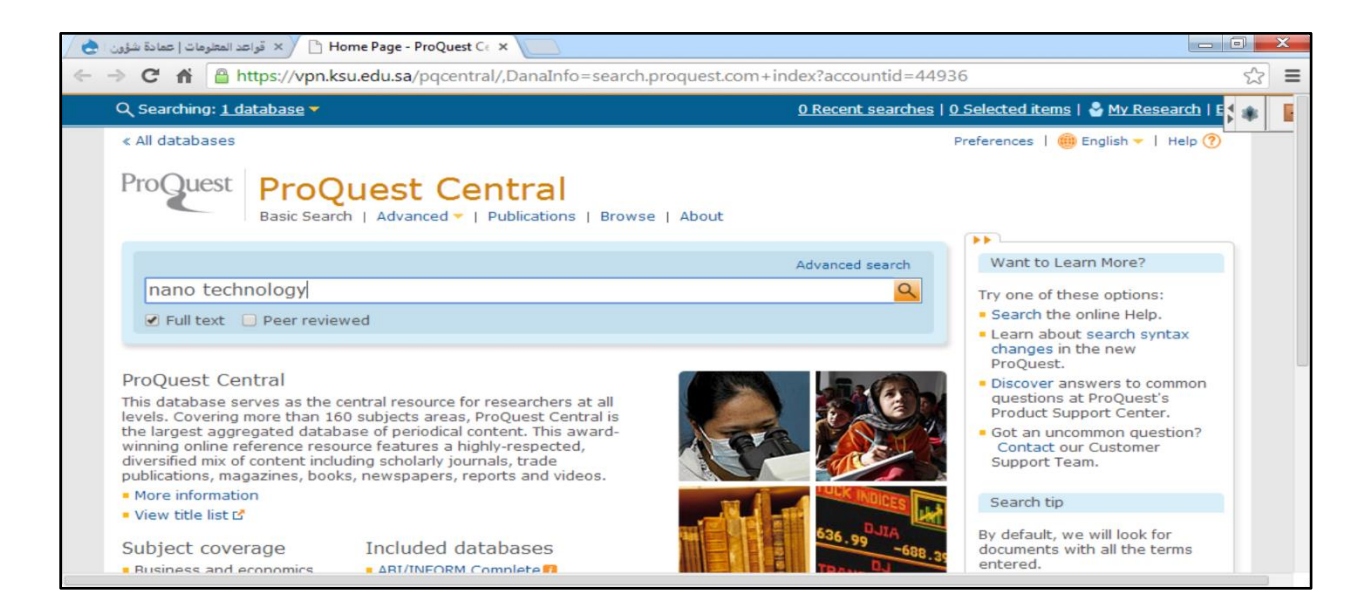

نبدأ في كتابة مصطلحات البحث في مربع البحث ونقوم بالتنفيذ، فتظهر شاشة نتائج البحث كما في الشاشة التالية:

| < All databases                               |                                                                                                    | Preferences   🌐 English 👻   Help 🅐                   |
|-----------------------------------------------|----------------------------------------------------------------------------------------------------|------------------------------------------------------|
| ProQuest                                      | ProQuest Central<br>Basic Search   Advanced ~   Publications   Browse   About                                                                                                    |                                                      |
| nano tech                                     | nology                                                                                                    | Q                                                    |
| Full text                                     | Peer reviewed                                                                                                    | Modify search   Tips                                 |
| Related search<br>Nanotechnolo<br>Nanotechnol | ches Hide<br>ogy * Nanotechnology AND Technology * Nanotechnology AND Research & developmentR&D<br>ogy AND Technological change * Nanotechnology AND Materials science * Technology * Technolo                                                                                                    | Powered by ProQuest® Smart Search<br>gy AND Internet |
| 132641 R                                      | esults * Search within 1 Find related figures & tables                                                                                                    | te alert 🕂 Create RSS feed 💟 Save search             |
| 0 Selected items                              | [Clear] 🔁 Save to My Research 🗧                                                                                                    | Email 😃 Print 🗐 Cite 🚺 Export/Save 🕶                 |
| Select 1-20                                   | Brief view   Detailed view                                                                                                    |                                                      |
| □ 1 ((•))                                     | Nano Superlattice Technology, Inc. Announces the Retainer of Festo AG & Co. to<br>Construct Sophisticated Robotic Automation Insertion Machinery to Be Used in<br>Nano Coating Process<br>PR Newswire (New York) 29 Mar 2006: n/a.<br>Renewswire-Prescally Nano Superlattice Technology Inc. (OTC Builletin Board<br>Renewsite-Prescally Nano-coating technology is key to lowering the<br>SOURCE Nano Superlattice Technology in key to lowering the<br>SOURCE Nano Superlattice Technology. Inc. Credit | Sort results by:<br>Relevance V<br>Sort              |
|                                               | Citation/Abstract 👔 Full text                                                                                                    | Narrow results by                                    |
| □ 2 ((±))                                     | Toumaz Technology: Toumaz Technology and Advance Nanotech form joint                                                                                                    | B Full text                                          |
| 194                                           | venture to produce the next generation of medical devices; Bio-Nano Sensium<br>Technologies will exploit Tournaz AMx advanced mixed signal technology; Patented ultra-                                                                                                    | 8 Peer reviewed                                      |
|                                               | low power technology utilizes sub-threshold CMOS analog combined with digital control;<br>Intelligent second langet impointed medical electronics                                                                                                    | B Source type                                        |
|                                               | M2 Presswire [Coventry] 15 Mar 2005: 1.                                                                                                    | () Trade Journals (59659)                            |
|                                               | Technology: Toumaz Technology and Advance Nanotech<br>medical devices; Bio-Nano Sensium Technologies; will exploit Toumaz<br>by Toumaz Technology into the pictorm technologies, which make the Bio-Nano                                                                                                    | Scholarly Journals (25706)                           |
|                                               | Citation/Abstract 📗 Full text                                                                                                    | Magazines (20211)                                    |

# تابع شاشة - 2

|   |                       | iow power technology utilizes sub- threshold CMOS analog combined with digital contr<br>Intelligent sensors target implanted medical electronics                                                                                         | 101;    | B Source type                                                                                                    |
|---|-----------------------|----------------------------------------------------------------------------------------------------|---------|----------------------------------------------------------------------------------------------------|
|   |                       | M3 Benerous / Country 1 15 Mar 2005; 1                                                                                                    |         | 🐻 Trade Journals (59659)                                                                                                    |
|   |                       | Miz Presswine (Concilery) 13 Mar 2003: 1.                                                                                                    |         | Scholarly Journals (25706)                                                                                                    |
|   |                       | Technology: Toumaz Technology and Advance Nanotech<br>medical devices: Bio-Nano Sensium Technologies will exploit Toumaz                                                                                                    |         | Newspapers (20395)                                                                                                    |
|   |                       | by Toumaz Technology into the platform technologies , which make the Blo-Nano                                                                                                    |         | <sup>400</sup> Wire Feeds (20211)                                                                                                    |
|   |                       | 📄 Citation/Abstract 📗 Full text                                                                                                    |         | Managing (2004)                                                                                                    |
|   |                       |                                                                                                    |         | Magazines (3064)                                                                                                    |
| 3 | ((+))                 | Stockguru.com: Nang-Proprietary's Subsidiary Enters Into Licensing Agreement and                                                                                                    | Preview | More options                                                                                                    |
|   | ADV.                  | Five Other Nano-Technology Companies Acquire Patent Rights, Present at                                                                                                    |         | E Dublication title                                                                                                    |
|   |                       | Conferences, Appoint New board Members and Reach Settlement with the SEC                                                                                                    |         |                                                                                                    |
|   |                       | M2 Presswire (Coventry) 02 Oct 2006: 1.                                                                                                    |         | B Document type                                                                                                    |
|   |                       | PRESSWIRE-October 2, 2005-Stockguru.com: Nano-Proprietary's Subsidiary Enters<br>Agreement and Five Other Nano-Technology Companies Acquire Patent Rights<br>(Nasdac/CBMX) mBase Technologies Inc. (OTCBB://OCI.) Nano-Proprietary, Inc. |         | Bubject     Subject     Subject |
|   |                       | Citation/Abstract Difference and Concessionally, and Hophetery, and                                                                                                    |         | Classification                                                                                                    |
|   |                       | Shakara ana Alab ta Thurdan Anash (7, 2006). Each in Constant Rosa 🖉                                                                                                    |         | ⊞ Company/organization                                                                                                    |
| 4 |                       | Stockguru.com: Alerts for Thursday, August 17, 2006 - Featuring Cereplast, Ikona<br>Gear International, Current Technology , Nano Chemical Systems Holdings and                                                                          | Preview | H Location                                                                                                    |
|   |                       | More                                                                                                    |         | H Person                                                                                                    |
|   |                       | M2 Presswire (Coventry) 17 Aug 2006: 1.                                                                                                    |         |                                                                                                    |
|   |                       | CosmeticTrichoGenesis (CTG). Current Technology holds patents throughout                                                                                                    |         | m Tags                                                                                                    |
|   |                       | patents encompass the technology, methodology and design<br>Nano Chemical Systems Holdings                                                                                                    |         | 8 Language                                                                                                    |
|   |                       | Citation/Abstract                                                                                                    |         | H Database                                                                                                    |
|   |                       |                                                                                                    |         |                                                                                                    |
| 5 | and the second second | Nang-Tex-making a big impact using small-scale technology                                                                                                    | Preview | Publication date                                                                                                    |
|   | 100                   | McCurry, John W. Technical Textiles International : TTI 14.4 (Jun 2005): 49-52.                                                                                                    |         | 1938 - 2014 (decades)                                                                                                    |
|   |                       | Hultin says while Nano-Tex products have                                                                                                    |         |                                                                                                    |
|   |                       | their way into high-technology ski clothes and clean<br>Comfort extends Nana-Tex's patented moisturewicking technology to wrinkle-free                                                                                                   |         |                                                                                                    |
|   |                       | a contract second as there has a personale interest at the reg second reg is a first the                                                                                                    |         |                                                                                                    |
|   |                       | Images (4)                                                                                                    |         |                                                                                                    |
|   |                       |                                                                                                    |         |                                                                                                    |
|   |                       |                                                                                                    |         |                                                                                                    |
|   |                       |                                                                                                    |         |                                                                                                    |
|   |                       |                                                                                                    |         | Update                                                                                                    |
|   |                       | Citation/Abstract     Full text     Full text - FDF (1 M8)                                                                                                    |         |                                                                                                    |
| 6 | ((+))                 | Integrated Nang-Technologies Tests the BioDetect(TM) Nang-Scale System                                                                                                    | Preview | Enter a specific date range                                                                                                    |
|   | A.                    | Technology for Detecting Biological Agents                                                                                                    |         |                                                                                                    |
|   |                       | PR Newswire (New York) 28 Mar 2005: 1.                                                                                                    |         |                                                                                                    |
|   |                       | Integrated Nano - Technologies (INT) announced                                                                                                    |         |                                                                                                    |

### قاعدة بيانات Academic Search Complete

ويظهر في شاشة قواعد المعلومات تعريف بما كما هو موضح بالشاشة التالية:

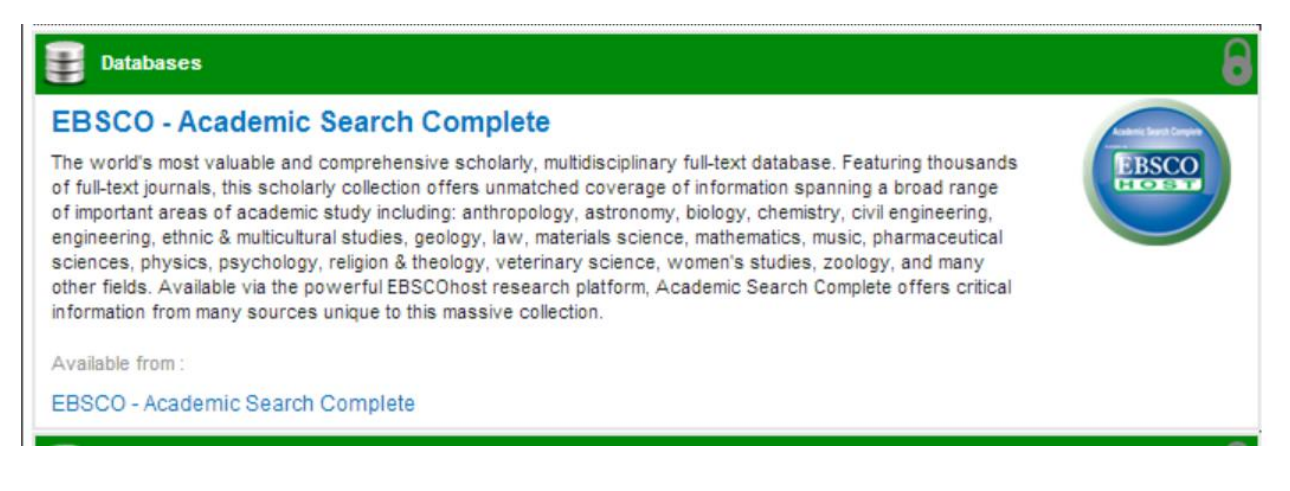

### البحث باستخدام تقنيات البحث المتقدم

إذا أردت التحديد من الشاشة الرئيسية للبحث، فيعتبر هذا بحث متقدم يتطلب أن يكون لديك خبرة كافية في البداية، وبالتالي سوف نقوم باختيار محددات البحث من شاشة البحث المتقدم أو Advanced Search، حيث يتاح من خلاله استخدام الروابط المنطقية بالإضافة إلى بعض المحددات الأخرى مثل نوع الوثيقة والتاريخ واللغة وغيرها من المحددات، كما هو موضح بالشاشة التالية:

| NeResources                                       | × 🖉 🥥 Advance                                                                | ed Search: EBSCO ×                       |                |                                                     |                 |          |             |             |                       |
|---------------------------------------------------|------------------------------------------------------------------------------|------------------------------------------|----------------|-----------------------------------------------------|-----------------|----------|-------------|-------------|-----------------------|
| $\leftarrow \rightarrow \times \land$             | Attps://vpn.ksu.ed                                                           | u.sa/ehost/search                        | /,DanaInfo=eds | .b.ebscohost.com+advan                              | nced?sid=       | c252d36  | 53-fc46-4a  | ae5-b4a5-8  | 827560! <b>Q</b> දි 🗐 |
| New Search   Publi                                | cations Subject Terms                                                        | Cited References                         | More -         |                                                     | Sign In         | 📫 Folder | Preferences | Languages 🗸 | New Feature           |
| Search                                            | ing: Academic Search Complete                                                | Choose Databases<br>Select a Field (opti | o • Search C   | lear 🕐                                              |                 |          |             |             |                       |
| AND AND Basic S                                   | earch Advanced Search Search                                                 | Select a Field (opti                     | io •           |                                                     |                 |          |             |             |                       |
| Search Options                                    | es and Expanders                                                             |                                          |                |                                                     |                 |          |             |             | Reset                 |
| Search mode<br>Boolean/<br>Find all n<br>SmartTex | Phrase<br>Pry search terms<br>of my search terms<br>at Searching <u>Hint</u> |                                          |                | Apply related words                                 | of the articles |          |             |             |                       |
| Limit your re<br>Full Text<br>Scholarly (P        | esults                                                                       |                                          |                | References Available                                | - Month         | ▼ Year:  |             |             |                       |
| Publication                                       |                                                                              |                                          |                | Publication Type<br>Book<br>Primary Source Document |                 |          |             |             |                       |

| <ul> <li>Find any of my search terms</li> <li>SmartText Searching <u>Hint</u></li> </ul>                                      |                                  | 0                                                        |
|----------------------------------------------------------------------------------------------------|----------------------------------|----------------------------------------------------------|
| imit your results                                                                                                    |                                  |                                                          |
| Full Text                                                                                                    |                                  | References Available                                     |
| Scholarly (Peer Reviewed) Journals                                                                                            |                                  | Published Date<br>Month V Year – Month V Year            |
| Publication                                                                                                    |                                  | Publication Type                                         |
|                                                                                                    |                                  | Book<br>Brimany Source Document                          |
|                                                                                                    |                                  | Educational Report                                       |
|                                                                                                    |                                  | Health Report                                            |
| Document Type                                                                                                    |                                  | Language                                                 |
| All                                                                                                    |                                  | Swedish                                                  |
| ADBERT                                                                                                    |                                  | Luncani<br>Ukrainian                                     |
| Article                                                                                                    |                                  | O'N D' I I D' I D' I D' I D' I D' I D' I                 |
| Article<br>Bibliography                                                                                                    |                                  | Urdu                                                     |
| Article<br>Bibliography<br>Number of Pages                                                                                    |                                  | Undu Undu Cover Story                                    |
| Article<br>Bibliography<br>Number of Pages                                                                                    |                                  | Cover Story                                              |
| Article<br>Bibliography<br>Number of Pages<br>All T                                                                           |                                  | Urdu<br>Cover Story<br>Image Quick View                  |
| Article<br>Bibliography<br>Number of Pages<br>All   Image Quick View Types                                                    |                                  | Urdu<br>Cover Story<br>Image Quick View<br>PDF Full Text |
| Artole<br>Bibliography<br>Number of Pages<br>All   Image Quick View Types<br>Black and White Photograph                       | Chart                            | Urdu Cover Story Image Quick View PDF Full Text          |
| Article<br>Bibliography<br>Number of Pages<br>All<br>Image Quick View Types<br>Black and White Protograph<br>Color Photograph | Chart<br>Digram                  | Urdu<br>Cover Story<br>Image Quick View<br>PDF Full Text |
| Article<br>Bibliography<br>Number of Pages<br>All • •<br>Black and White Photograph<br>Color Photograph<br>Graph              | Chart<br>Diagram<br>Illustration | Urdu<br>Cover Story<br>Image Quick View<br>PDF Full Text |

وكما هو واضح من الشاشة تم استخدام مصطلحات البحث بالإضافة إلى بعض العناصر الأخرى مثل التخصص الموضوعي والدولة مع استخدام الرابط الأساسي AND، ثم تم تحديد مدى التاريخ وتحديد البحث نفسه حيث نجعله قاصرا مثلا على النصوص الكاملة والمقالات المحكمة، ثم تحديد اللغة (الإنجليزية)، وسوف نلاحظ انه تلقائيا في المربع التالي لمصطلحات البحث انه تغير إلى استخدام الروابط المنطقية وتم تحديده باستخدام علامة صح (√).

| C eResources ×                                                                                                    | Advanced Search: EBSCO! ×                   |                                                                                                    |
|----------------------------------------------------------------------------------------------------|---------------------------------------------|----------------------------------------------------------------------------------------------------|
| > C fi 🔒 https:/                                                                                                    | /vpn.ksu.edu.sa/ehost/search/,Dana          | Info=eds.b.ebscohost.com+advanced?sid=c252d363-fc46-4ae5-b4a5-827560! Q 😭 🗄                                                                                                    |
| w Search Publications Subject Terms                                                                                                 | Cited References   Nore -                   | Syn Di 🛃 Pakke - Redenenens - Langangen - Keine Paular 🚺 🗮                                                                                                    |
| Serving Assistme Servin Complete   Chase<br>Insino technology                                                                       | Development a Frank (spino                  | ١                                                                                                    |
| And + physics experiments And + US East Seath Advanced Seath Seath Instay                                                           | EU Sulgent Farms •<br>On Geographic Farms • |                                                                                                    |
| Search Options                                                                                                    |                                             | 200                                                                                                    |
| Bearch Modes and Expanders<br>Search modes (*)<br>© Extent Finance<br>0 Find all my of my search terms<br>0 Smart Red Searching 100 |                                             | Nation before instance in the set of the anti-one instance in the set of the anti-one instance in the set of the anti-one instance instanc |
| Limit your results<br>rull feet<br>20<br>Scholery (Peer Research) Journals                                                          |                                             | Increment Astronom                                                                                                    |
| Publication                                                                                                    |                                             | Vare         Vare         EVan           Vare         EVan         Vare           Res         Evan         Evan           Evan         Evan         Evan                                                                                                    |
| Ordurfant Fype<br>Ar<br>Alarman<br>Arigae<br>Bingwyny                                                                               |                                             | Terrar Net Control Control Con |
| Al V                                                                                                    |                                             | Cover Bany                                                                                                    |
| Image Gurch View Types<br>Dash and Vinte Pressyngh<br>Com Pressyngh<br>Scam                                                         | D Den<br>D Depen<br>D Depen                 | NO Full Test                                                                                                    |

#### فتظهر نتيجة البحث كما في الشاشة التالية مع ملاحظة انه تم تعديل إستراتيجية البحث أكثر من مرة لتظهر النتيجة:

| eResources                                                                                                    | × _ Result                                                              | List: nano technolo 🗙 📃                                                                                                    |              |  |
|----------------------------------------------------------------------------------------------------|-------------------------------------------------------------------------|----------------------------------------------------------------------------------------------------|--------------|--|
| ← → × fi 🔒                                                                                                    | https://vpn.ksu.e                                                       | du.sa/ehost/,DanaInfo=eds.b.ebscohost.com+resultsadvanced?sid=c252d363-fc46-4ae5-b4a5-82                                                                                                    | 75605 Q ☆    |  |
| lew Search   Publication                                                                                                    | ns   Subject Terms                                                      | Cited References   More - Syn in 💋 Faker Andrews Languages -                                                                                                    | v New Featur |  |
| Searching: Academinano technolog                                                                                                    | lic Search Complete   Choose D                                          | Instances<br>Search Clear 2                                                                                                    | ٢            |  |
| AND - experi                                                                                                    | AND - experiments SU Subject Terms -                                    |                                                                                                    |              |  |
| AND +                                                                                                    |                                                                         | Select a Field (optional) -                                                                                                    |              |  |
| Boolean/Phrase:<br>nato teomology AND SU<br>experiments<br>Limiters<br>PullTet<br>Scotarly (Peer Reviewed)<br>Journals<br>Publised Date: 20120101-<br>32014123 | Academic<br>Journal<br>2. A study of con<br>By: Ryu<br>Subjec           | Initial and a contraction of the second second sec |              |  |
| Language Englien  Limit To Pul Text References Available Sociatry (Peer Reviewed) Journals                                                                     | Academic<br>Journal<br>3. Numerical an<br>Subjec<br>Academic<br>Journal | Innee Full Text  d experimental investigations on forced convection in meso-channels with irregular geometry of cross-section.  p. Broy, Boona, C.B. International Journal of Heat & Mass Transfer, Marcold, Vol. To, 2078-268. 15p. DOI: 10 1016/j.jpeatmasstander 2013 11 005.  fs: CHEMISTRY — Experiments, FORCED convectori, CROSS-sectional method; NUMERICAL analysis, FINITE difference method; MICROFABRICATION; INTERFEROMETRY  inved Full Text                                                                                                    | ۵ او         |  |
| 2012 Publication Date 2014                                                                                                    | 4. Polymer filling                                                      | ) behaviors with various levels of imprinting velocity in nanoimprint lithography.                                                                                                    |              |  |

### نموذج آخر:

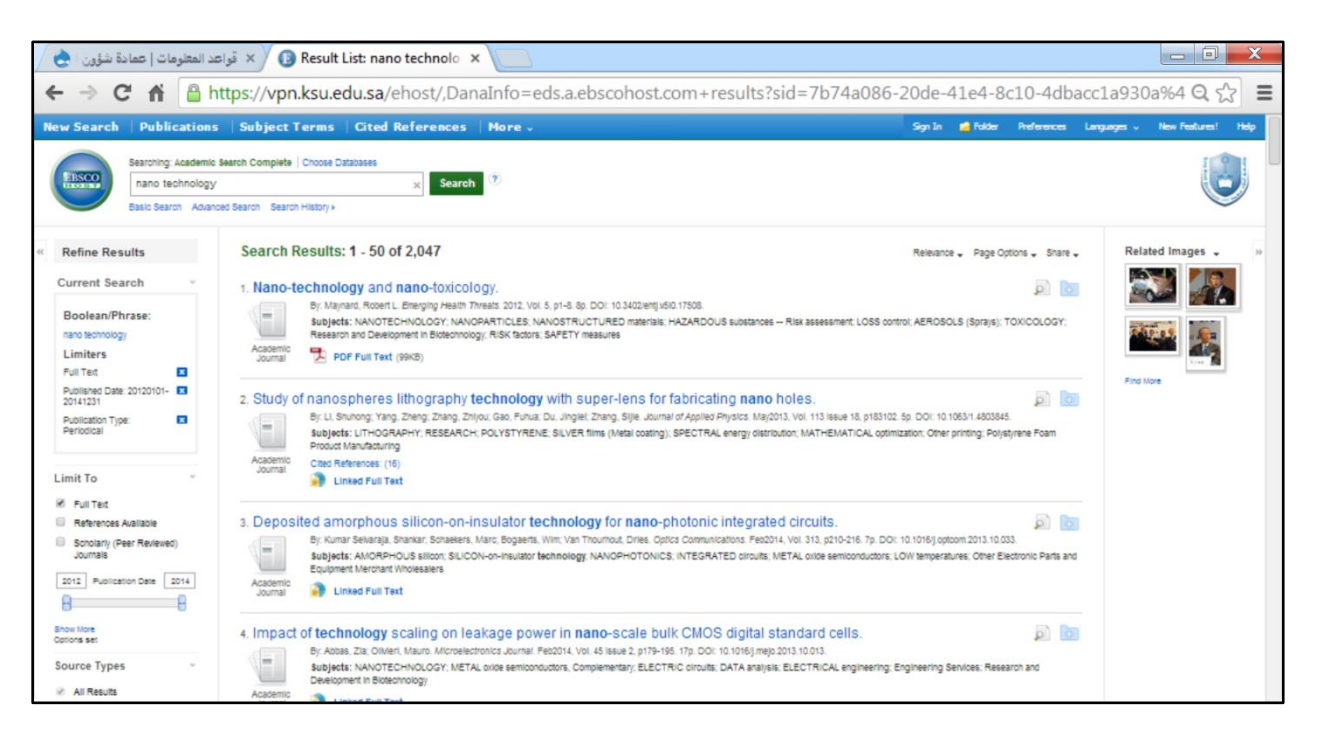

ولاستعراض النص الكامل نقوم بالضغط على PDF Full Text

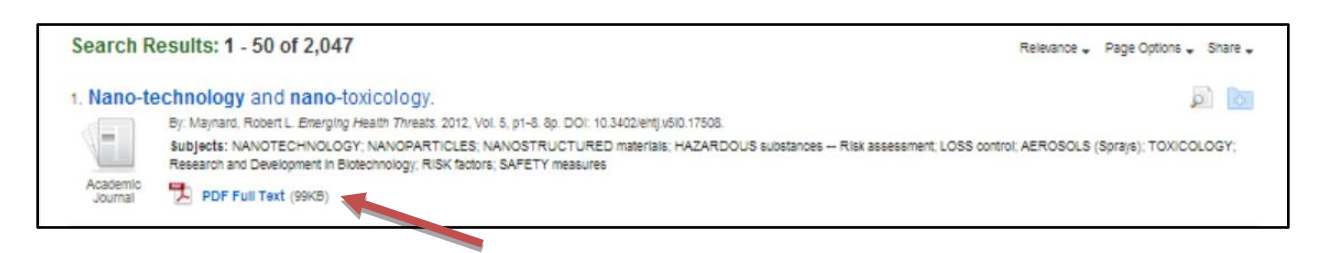

ولحفظ الوثيقة نتبع التعليمات المتاحة على الجانب الأيمن كما في الشاشة التالية، أو باستخدام طريقة Save as :

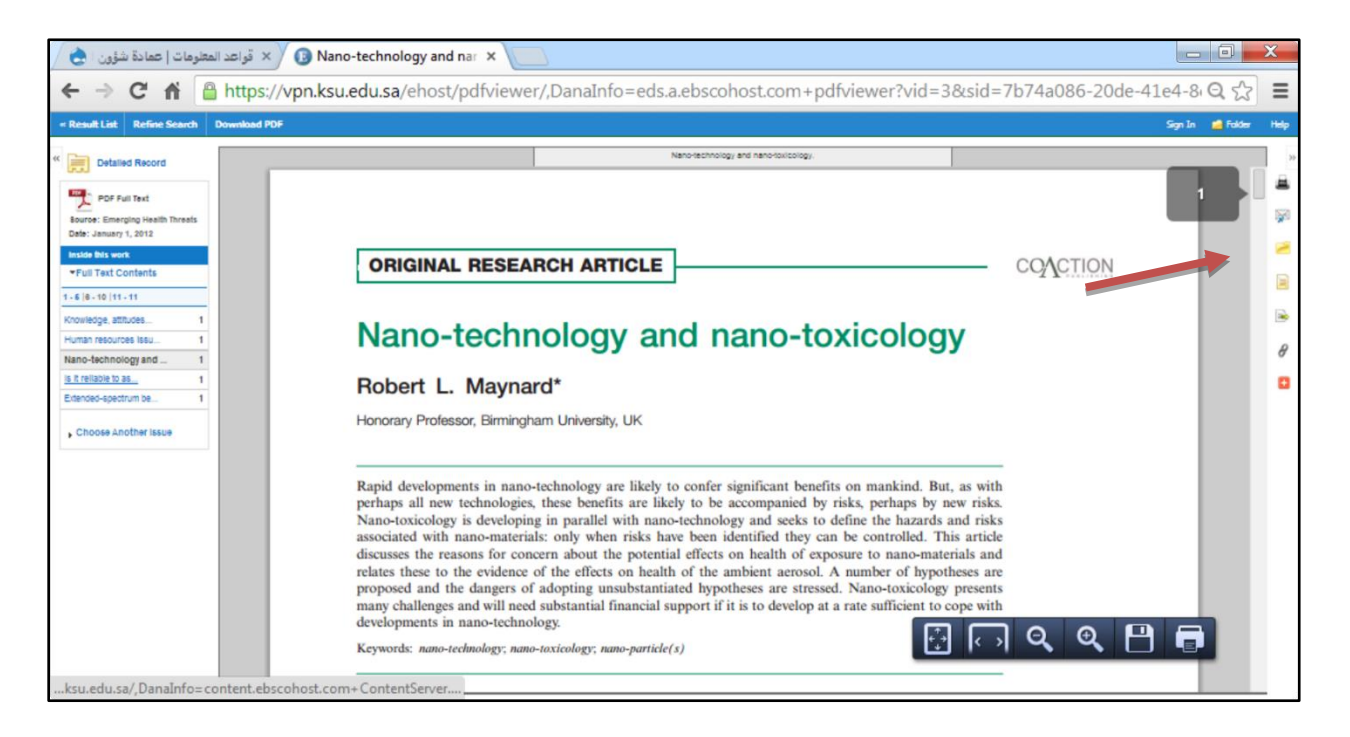

### نموذج قاعدة بيانات ELL

- الهدف من استخدام هذه القاعدة هو أن نلاحظ تشابه طريقة عرض البيانات بصفة عامة في مختلف القواعد وبخاصة تلك التي ترتبط بمورد بعينه،
- 2. يتوافر التعريف بمذه القاعدة في القائمة، وبصفة عامة فهي تختص بالآداب واللغات والتاريخ والموضوعات المرتبطة،
- 3. كما يظهر من شاشة البحث طريقة عرض نتائج البحث والإمكانات المتاحة مع كل وثيقة أسفل العناوين، والجانب الأيسر الذي يتضمن الفلاتر أو المرشحات أو محددات البحث وغيرها من الإمكانات التي تم تناولها مسبقا، والتي قد تختلف في شكل العرض ولكن مضمونها في النهاية واحد.

| New Tab ×                                                                                                    | 🔨 eResources 🛛 🗙 🔞 Result List: william 🗙 🖉 Emerald Insight 🛛 🗙 🔞 Result List: digital 🗴 🕼 USING THE SOCIA 🗴 🦲                                                           |                    |
|----------------------------------------------------------------------------------------------------|----------------------------------------------------------------------------------------------------|--------------------|
| ← → C fi 🗅                                                                                                    | web.b.ebscohost.com/ell/results?sid=d2e74b3d-e0c5-471e-8f1e-8a5cecb1944e%40sessionmgr112&vid=4&hid=12                                                                    | 20&1 Q ☆ =         |
| New Search   Publication                                                                                                  | is Dictionary Sgn in 💰 Folder Ard                                                                                                    | ferences Help Exit |
| Reference Centers                                                                                                    | Ing English Language Learner Reference Center Search Cher Duboses<br>am c. dudley x Search Search History *                                                              |                    |
| « Refine Results                                                                                                    | Search Results: 1 - 10 of 70 Releance Sort Page Opt                                                                                                    | tions + Share +    |
| Current Search                                                                                                    | 1. William the Conqueror, c. 1028-1087.                                                                                                    |                    |
| SmartText Searching:<br>william c. dudley                                                                                 | By Linde, Barbara M. William the Conqueror (ELL) 2009, p1-2. 2p. 1 Color Photograph. Reading Level (Levile): 610.                                                        |                    |
| Source Types ELL Articles                                                                                                 | 2. William the Conqueror, c. 1028-1087Comprehension Test Answers.<br>By Lince Banara M. William the Conqueror (ELL). 2009, p3-2: 10.                                     |                    |
| Limit To ~ ~                                                                                                    | 3. William Butler Yeats, 1865-1939.<br>By Linoe, Barbara M. William Butler Yeats (ELL). 2009. pt-2. 2p. 1 Black and White Photograph. Reading Level (Lexile): 640.       | ۵ ا                |
| Source Types ~<br>All Results<br>BL Articles (70)                                                                         | 4. William Faulkner, 1897-1962.<br>By O'Brien, Jemite: William Faulkner (ELL) 2009, p1-2 20. 1 Black and Winte Photograph. Reading Level (Lestie), 760.                  | ā 🔯                |
| Reference Books (366)     Lexile Reading Level 3 (235)     Magazines (176)     Lexile Reading Level 2 (153)     Show Nore | 5. William Shakespeare's Hamlet.<br>By Currie, Stephen William Shakespeare's Henriet (ELL). 2009, p1-2. 2p. 1. Black and Wintle Protograph. Reading Level (Lerlie): 550. |                    |

- 4. الجانب الأيسر كما هو واضح لم يختلف كثيرا عن سابقيه
- 5. أما الجانب الأيمن فيظهر به (كما ظهر في حالات سابقة)نوعين من الأوامر الرسومية، وهي تعني:
  - 1. الإضافة إلى المجلد أو Add to folder
     2. استعراض

### قواعد بيانات Science direct

هناك قاعدتين للبيانات تحمل نفس الاسم الأولى مدفوعة الاشتراك والثانية بحانية، وبالطبع يختلف أسلوب البحث في كلتاهما عن الأخرى.

> أولا: قماعدة بيانات Science direct (اشتراك) ويظهر في شاشة قواعد المعلومات تعريف بماكما هو موضح بالشاشة التالية:

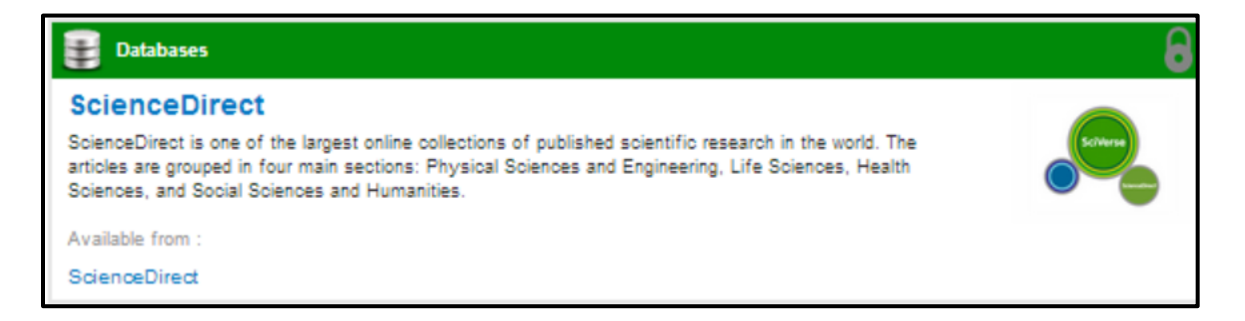

#### الشاشة الرئيسية

- إن نموذج البحث في هذه القاعدة قد يختلف قليلا عن سابقيه، وذلك في طريقة تنفيذ البحث
- تظهر الشاشة الرئيسة للقاعدة مشتملة على مربع البحث التقليدي كما هو موضح بالشكل المرفق
- كما تظهر إمكانيات أخرى وهي:
   1. تصفح الوثائق وفقا للتخصص الموضوعي
   2. تصفح الوثائق وفقا للعنوان
   3. القسم الأسفل من الشاشة يعرض إمكانية تصفح الوثائق المتاحة عبر القاعدة الجانية، وإمكانية عرض الوثائق المتاحة عبر القاعدة الجانية، وإمكانية أحدث الوثائق الخمس وعشرين الأكثر استخداما أو الأكثر تقدما، ثم وأخيرا إمكانية تصفح أحدث الوثائق التي تمت إضافتها إلى القاعدة

### وتوضح الشاشة التالية مختلف الإمكانات التي تظهر في الصفحة الرئيسية لقاعدة المعلومات:

| (4127 unread) - randa9994                                                                                                    | الصفحة الرئيسية 📋 🔪 ×                                                                                                    | × 🚺 eResources                                                                                                    | × ScienceDi                                                                                                    | rect.com   Searci >                                                             | × []                                                         |                                                                       |
|----------------------------------------------------------------------------------------------------|----------------------------------------------------------------------------------------------------|----------------------------------------------------------------------------------------------------|----------------------------------------------------------------------------------------------------|---------------------------------------------------------------------------------|--------------------------------------------------------------|-----------------------------------------------------------------------|
| -> C fi 🔒 https                                                                                                    | s://vpn.ksu.edu.sa/,Dar                                                                                                    | naInfo=www.sciencedire                                                                                                    | ect.com+science                                                                                                    |                                                                                 |                                                              | Q 53                                                                  |
|                                                                                                    | Get noti                                                                                                    | ced for all the <mark>write</mark> rea                                                                                                    | sons. Hright                                                                                                    | 1                                                                               | ×                                                            |                                                                       |
|                                                                                                    | Journals   Books                                                                                                    | Journal or book title                                                                                                    | ue Page Q Adarous search                                                                                                    | Shopping cart                                                                   | t   Sign in 13   Help                                        | Brought to you by:<br>King Saud University                            |
| ScienceDirect<br>is a leading full-text scientific data                                                                                                    | ibase offering journal articles and bo                                                                                                    | ok ohapters from more than 2,500 jour                                                                                                    | nais and almost 20,000 books.                                                                                                    |                                                                                 | 12,360,691<br>articles on ScienceD                           |                                                                       |
| Browse publications by subject                                                                                                    | t                                                                                                    |                                                                                                    |                                                                                                    | Browse publical                                                                 | tions by title                                               |                                                                       |
| Physical Sciences and<br>Engineering<br>Chamical Engineering<br>Chamical Engineering<br>Computer Science<br>Earth and Planetary Sciences<br>Engineering<br>Materials Science<br>Materials Science<br>Physics and Astronomy | Life Sciences<br>Agricultural and Biological<br>Sciences<br>Biochemistry, Genetics and<br>Molecular Biology<br>Environmental Science<br>Immunology and Microbiology<br>Neuroscience | Health Sciences<br>Medicine and Dentistry<br>Nursing and Health Professions<br>Pharmacelogy, Toxicology and<br>Pharmaceutical Science<br>Veterinary Science and<br>Veterinary Medicine | Social Sciences and<br>Humanities<br>Arts and Humanities<br>Business, Management and<br>Accounting<br>Decision Sciences<br>Economics, Econometrics and<br>Finance<br>Paychology<br>Social Sciences | A B C J<br>H I J C P C C V W X<br>Browse all titles                             | DEFGN<br>KRUMU<br>YZO-9                                      | Track the<br>keywords,<br>sournals and<br>authors that<br>YCUI decide |
| Open Access                                                                                                    | 5                                                                                                    | cienceDirect's Top 25                                                                                                    | Latest artic                                                                                                    | les                                                                             |                                                              | are relevant                                                          |
| Articles published in our Open Acc<br>permanently free for everyone to                                                                                                    | ess journals are made<br>access immediately upon                                                                                                    | View the top dow                                                                                                    | wnloaded - Fréch                                                                                                    | ts of supplying alternati<br>d Mathematics and Com<br>ret differentiable operat | ive food in a predator<br>noutation<br>tors in Banach spaces |                                                                       |

#### شاشة نتيجة البحث

| 🖀 (4127 unread) - randa9994 🗙                                                                                                    | المفخة الرئيسية 🗅 🗙 🗙 Resources 🛛 🗙 ScienceDirect - Search Rei 🗙 🔄                                                                                                    |                                               |
|----------------------------------------------------------------------------------------------------|----------------------------------------------------------------------------------------------------|-----------------------------------------------|
| -> C 🟦 🖀 https://                                                                                                    | <b>vpn.ksu.edu.sa</b> /,DanaInfo=www.sciencedirect.com+science?_ob=ArticleListURL&_method=list&_Artic                                                                                                    | cleListID=-53 Q 😪                             |
|                                                                                                    | Because your work deserves to make an impact:                                                                                                    | × .                                           |
| ScienceDirect nano technology 170,970 articles found for: ALL(nano                                                                          | Journals         Blooks         Shopping cart         Sign is is         Help           Author name         Journal or book title         Volume         Face         Adapted search           Actionology)         See image results 1         If Save this search         Save as search alter 1         If SaVe Save         | Brought to you by:<br>King Saud University    |
| Search within results                                                                                                    | Go to page: 1 of 6839 _ Go   Next                                                                                                    | ADVERTISEMENT ×                               |
| Refine results                                                                                                    | 1 ■ Deposited amorphous silicon-on-insulator liebinatogy for inano-photonic integrated circuits Organi Research Artice Opicie Comunications, Ushaw 371, 57 (Arcivery 2014, Reges 210-216) Bhankar Kumat Selvaraja, Mars Sohakster, Win Bogerta, Dres Van Thouhout G Sone pretext   ∰ 200 (2014)   Research and the out a stores | ~                                             |
| Publication<br>Journal (186,224)<br>Book (6,585)<br>Reference Work (910)<br>Journal/Book Title                                              | Synthesis of manno -H onto cerit's support as catalyst for water-jass shift reaction by Reactive Spray Deposition     Teenhoody Organ eases Artes     Activate T5, 5 April 2014, Pages 461-68     Reinach Jain, Radenka Manc     Graphical abstract     Graphical abstract                                                      | Don't let<br>your paper<br>get lost in<br>翻译! |
| Applied Surface Science (4,499)<br>Sensors and Actuators B:<br>Chemical (3,916)<br>Thin Solid Films (3,768)<br>Elactrophimica Acta (3, 467) |                                                                                                    |                                               |

اعلى صفحة نتيجة البحث:

|   |                       |                   | Go to                                 | page: 1 of | f 6839 Go   Next             |
|---|-----------------------|-------------------|---------------------------------------|------------|------------------------------|
| £ | Purchase all previews | 🛛 E-mail articles | 🗈 Export 💌   📩 Download multiple PDFs | 🗣 Open     | Sort by:<br>Relevance   Date |

وهنا تظهر مجموعة الخيارات التالية مرتبة من اليسار إلى اليمين:

شراء النصوص الكاملة لكل ما تم استعراضه من وثائق
 الإرسال عبر البريد الإلكتروني

التصدير (من النظام إلى أحد برامج الاستشهادات المرجعية أو إلى الحاسب الشخصي للمستفيد)
 تحميل النصوص الكاملة (تحميل متعدد لعدد من الوثائق في نفس الوقت)
 فتح الملف
 فتح الملف
 فز نتائج البحث على أساس (درجة الصلة – الحداثة ... الخ)
 وفي اعلى الخيارات توجد إمكانية تحديد لإحدى صفحات نتيجة البحث مباشرة أو الذهاب للصفحة التالية

أسفل صفحة نتيجة البحث:

| D                                        | 25 Recent progress of nano-technology with NSOM Original Research Article<br>Micron, Volume 38, Issue 4, June 2007, Pages 409-426<br>JunHo Kim, Ki-Bong Song<br>↓ Show preview   ★ PDF (2241 K)   Recommended articles   Related refere<br>isplay 25 ▼ results per page | Go to page: 1 of 6839 Go   Next > |
|------------------------------------------|----------------------------------------------------------------------------------------------------|-----------------------------------|
| 170,970 articles found for: ALL(nano tec | hnology) 📲 Save this search   🕨 Save as search alert   🔝 RSS Feed                                                                                                    |                                   |

وهنا تظهر بما الإمكانات التالية:

بصفة عامة

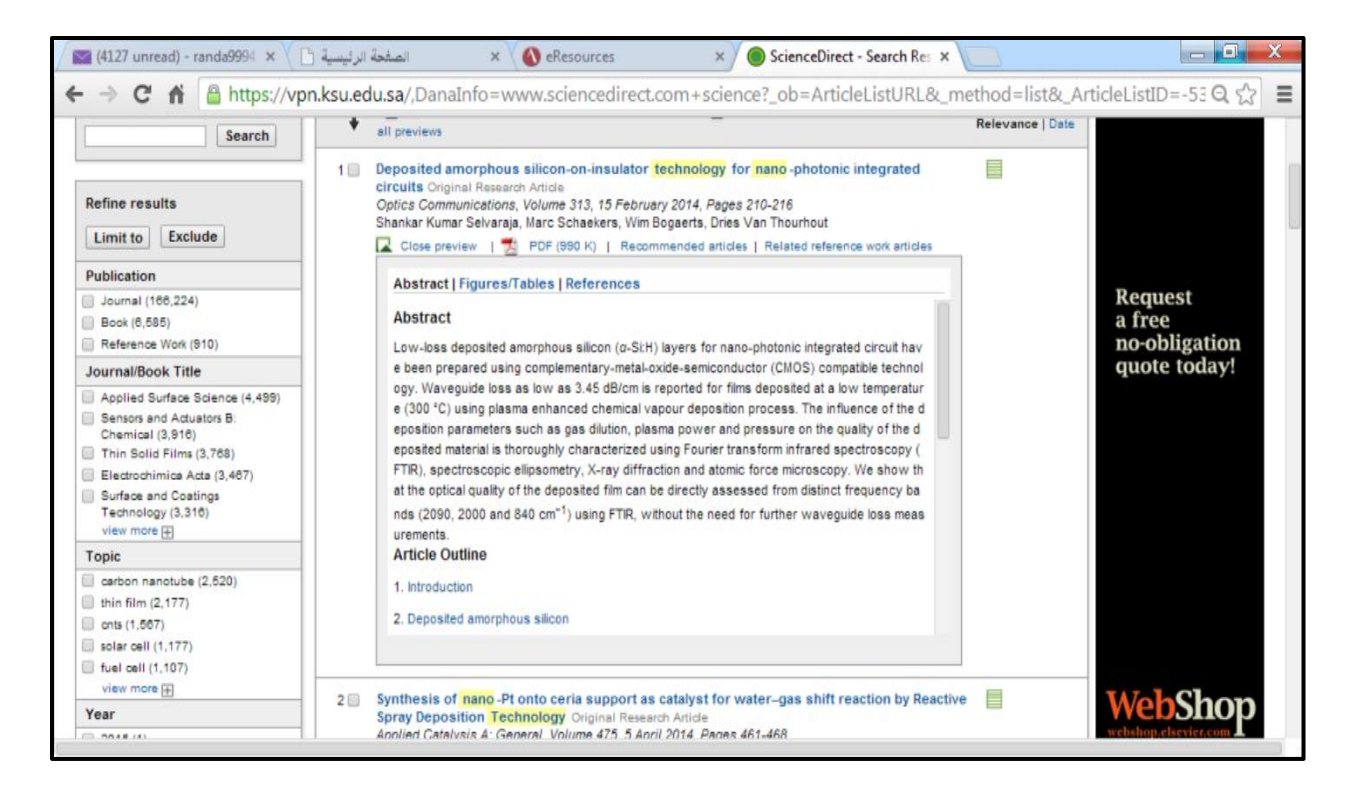

- استعراض المستخلص ومعاينته.
- 2. تحميل أو قراءة النص الكامل.
  - 3. الوثائق المقترحة.
- 4. استعراض الوثائق التي تم الاستشهاد بما في هذه الوثيقة أو هذا العمل.
- 5. وللحصول على النص الكامل للوثيقة نضغط على خيار PDF فتظهر صفحات النص كما في الشاشة المرفقة.

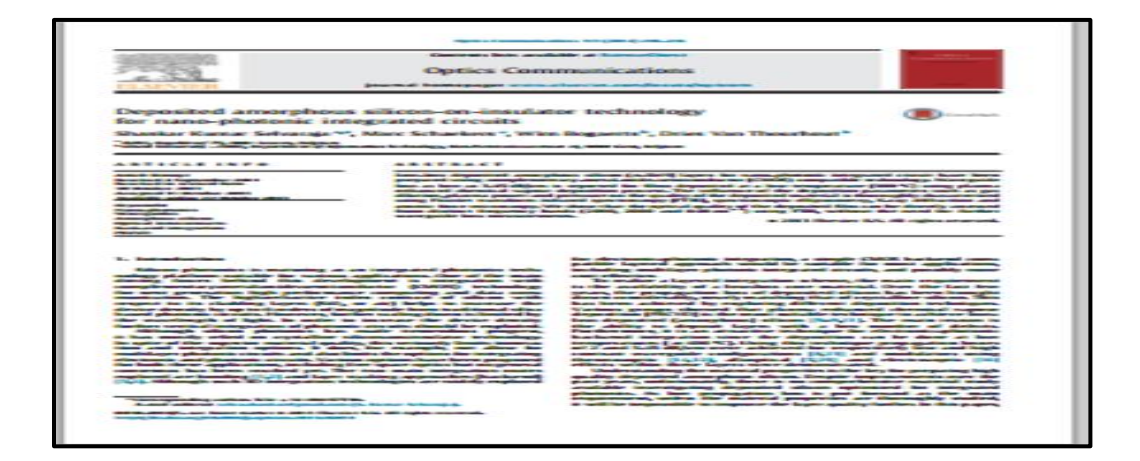

### ثانيا: قاعدة بيانات Science Direct (المجانية – المفتوحة)

تظهر على قائمة قواعد المعلومات وفق ترتيبها الهجائي مع عرض لمحتوى وتغطية هذه القاعدة (التعريف بما)

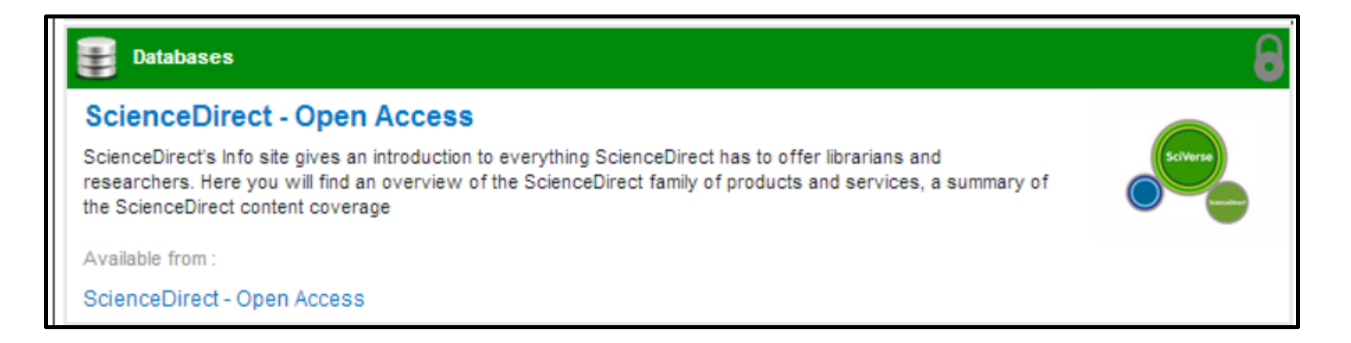

#### الشاشة الرئيسية

كما يظهر من الشاشة الرئيسية أنها تتضمن العناصر الرئيسية التالية:

- مربع البحث الأول
- 2. الفلتر بالجانب الأيسر
- أسلوب العرض الرئيسي ويضم 3 عناصر: عناوين الدوريات نوع المطبوع حالة المطبوع (مفتوح اشتراك)

| 🗡 📉 (4127 unread) - randa9994 🛛 🖓 | الصفحة الرئيسي 🗙 🗙 × 🕐 🚳 Bro                                                               | owse titles in journals ar 🗙 📃              | _ 0 X                                      |
|-----------------------------------|--------------------------------------------------------------------------------------------|---------------------------------------------|--------------------------------------------|
| ← → C A A https://vpn.k           | <b>su.edu.sa</b> /science/jrnlallbooks/all/,DanaInfo=www.scienc                            | edirect.com+open-access                     | ର 🏠 🔳                                      |
|                                   | ADVERTISEMENT<br>Professional charts, graphs and scientific,<br>technical & medical images | ×                                           | \$ *                                       |
| ScienceDirect Journals            | a   Booka                                                                                  | Shopping cart   Sign in 🖪   Help            | Brought to you by:<br>King Saud University |
| Search all fields                 | uthor name Journal or book title Volume Issue Page 🔍 Advanced search                       |                                             |                                            |
|                                   | Publications: 184 titles found                                                             | Electronic holdings reports                 | ADVERTISEMENT ×                            |
| Filter by subject                 |                                                                                            | ▼ All publications 	 ▼ Open Access journals |                                            |
| Physical Sciences and Engineering | A                                                                                          |                                             |                                            |
| E Life Sciences                   | AASRI Procedia                                                                             | Journal Open Access                         | Our                                        |
| R Social Sciences and Humanities  | Acta Pharmaceutica Sinica B                                                                | Journal Open Access                         | experienced<br>editors are                 |
| Apply                             | African Journal of Emergency Medicine                                                      | Journal Open Access                         | ready to<br>help you.                      |
|                                   | African Journal of Urology                                                                 | Journal Open Access                         | Visit the<br>WebShop                       |
|                                   | Agriculture and Agricultural Science Procedia                                              | Journal Open Access                         | today!                                     |
|                                   | Ain Shams Engineering Journal                                                              | Journal Open Access                         |                                            |
|                                   | Alexandria Engineering Journal                                                             | Journal Open Access                         |                                            |
|                                   | Alexandria Journal of Medicine                                                             | Journal Open Access                         |                                            |
|                                   | Annals of Agricultural Sciences                                                            | Journal Open Access                         |                                            |

حيث يتم تحديد التخصص أولا على الجانب الأيسر، فتظهر أسماء الدوريات أو المصادر الرقمية بمختلف أنواعها مرتبة هجائيا في شاشة العرض، كما يمكن تحديد الحرف المطلوب من نفس الشاشة، فتظهر النتيجة كما يلي:

| 🔄 (4127 unread) - randa9994 🛛 🖌 🛓                                                 | الصغحة الرئيسي                                              | × 🛛 🚯 eResources                | × Browse socialsciencesh            | un ×                       |                                                         |
|-----------------------------------------------------------------------------------|-------------------------------------------------------------|---------------------------------|-------------------------------------|----------------------------|---------------------------------------------------------|
| ← → C 🟦 🖀 https://vpn.k                                                           | su.edu.sa/science/j                                         | rnlallbooks/sub/socialsci       | enceshumanities/all/,DanaInf        | fo=www.sciencedirect.      | com+open-ac Q ☆ 🗧                                       |
|                                                                                   | Save to                                                     | Mendeley ScienceDi              | d articles from<br>rect to Mendeley | ×<br>MENDELEY              | 5 🔹 🔛                                                   |
| ScienceDirect Journals                                                            | Books                                                       | or book title Volume Issue Page | Shoppin                             | ng cart   Sign in 🖪   Help | Brought to you by:<br>King Saud University              |
| Filter by subject                                                                 | Publications: 27 titles foun       Y All titles +           | d<br>series volume titles       | Ananced search                      | Electronic holdings report | ADVERTISEMENT                                           |
| Physical Sciences and Engineering  H Life Sciences  H Health Sciences  R Sciences | A<br>Arab Economic and Busine<br>The Asian Journal of Shipp | ss Journal<br>ing and Logistics | Journal<br>Journal                  | Open Access                |                                                         |
| Apply                                                                             | B<br>Borsa Istanbul Review<br>C                             |                                 | Journal                             | Open Access                | Track the                                               |
|                                                                                   | Case Studies in Fire Safet<br>China Journal of Accountin    | y<br>g Research                 | Journal<br>Journal                  | Open Access                | keywords,<br>journals and<br>authors that<br>YOU decide |
|                                                                                   | Climate Risk Management                                     |                                 | Journal                             | Open Access                | are relevant                                            |

فنبدأ في اختيار اسم الدورية للتصفح (في ترتيبها الهجائي) أو البحث كما يلي:

| L                                                           |         |             |
|-------------------------------------------------------------|---------|-------------|
| Journal of Eurasian Studies                                 | Journal | Open Access |
| Journal of King Saud University - Languages and Translation | Journal | Open Access |
| Journal of Marine and Island Cultures                       | Journal | Open Access |
| Journal of Sport and Health Science                         | Journal | Open Access |

وسوف نجد نتائج البحث ظهرت بالصفحة التالية:

| 🔀 (4127 unread) - randa9994                                                                                                    | الصفحة الرئيسية 📋 🗸 ×                                                                                                    | × 🗸 🚯 eResources                                                                                            | × 🔘 Journal of King Saud Univ 🗴                                                       |                |
|----------------------------------------------------------------------------------------------------|----------------------------------------------------------------------------------------------------|----------------------------------------------------------------------------------------------------|---------------------------------------------------------------------------------------|----------------|
| 🕂 🔿 C 🖬 🔒 https                                                                                                    | ://vpn.ksu.edu.sa/sci                                                                                                    | ence/journal/,DanaInfo=w                                                                                    | ww.sciencedirect.com+22108319                                                         | ବ୍☆ ≡          |
| ScienceDirect                                                                                                    | Journals   Books                                                                                                    |                                                                                                    | Shopping cart   Sign in 181   H                                                       | Ring Sa 🕈 🏶 📓  |
| Search all fields                                                                                                    | Author name                                                                                                    | -This Journal/Book Volume Issue                                                                             | Page Advanced search                                                                  |                |
| Source of the second second se | of King Saud Univer<br>  About this Journal   S<br>Feed<br>bout new articles<br>ionites<br>King Saud University Production and hos<br>Volume 25, Issue 1, Pages 1 | sity - Languages and Trans<br>ubmit your Article<br>Ing by Elsevier & V. All rights reserved<br>            | lation                                                                                |                |
| ■ Volumes 23 - 25 (2011 - 2013)                                                                                                    | E-mail articles                                                                                                    | Export *   + PDF downloader                                                                                 | Copen all previews                                                                    | articles 1 - 7 |
| Volume 25, Issue 1<br>pp. 1-84 (January 2013)<br>Volume 24, Issue 2<br>pp. 71-100 (July 2012)                                                                                                    | 1 Inside Front Cor<br>Page IFC                                                                                                    | ver - Editorial Board                                                                                       | ad reference work articles                                                            | Open Access    |
| Volume 24, ISSUE 1<br>pp. 1-70 (January 2012)<br>Volume 23, ISSUE 2<br>pp. 65-106 (July 2011)<br>Volume 23, ISSUE 1<br>pp. 1-84 (January 2011)                                                                                                    | 2 Do EFL Saudi le<br>Pages 1-11<br>Abdulaziz Abdulral                                                                                                    | arners perform differently with online rea<br>hman Abanomey<br>20 PDF (332 K)   Recommended articles   Rela | ading? An exploratory study Original Research Article<br>also reference work articles | Cpen Access    |
|                                                                                                    |                                                                                                    | Contich Majors in extensive reading to de                                                                   | evelop their standard-based reading skills Original Research Article                  | Coan Access    |
|                                                                                                    | 3 Training Saudi E<br>Pages 13-20<br>Antar Abdellah                                                                                                    | PDF (209 K)   Supplementary content [ ]                                                                     | Recommended articles   Related reference work articles                                |                |

وهنا وعلى خلاف العادة، وعلى الجانب الأيسر تظهر قائمة الجلدات للاختيار منها، وهذا بفرض أن المستفيد يعلم الجحلد المراد البحث فيه، أو انه سيقوم بالتصفح بصفة عامة كما هو موضح بالشكل المرفق.

أما في اعلى الصفحة، فتظهر مجموعة الخيارات المتاح للمستفيد استخدامها كما يظهر في الشكل التالي:

| 🖾 E-mail articles   📴 Export 💌   🛛 🔁 PDF downloader   📮 Open all previews              | Y Open Access - |
|----------------------------------------------------------------------------------------|-----------------|
| 1 Inside Front Cover - Editorial Board<br>Page IFC                                     | Open Access     |
| 📮 Show preview   🔁 PDF (41 K)   Recommended articles   Related reference work articles |                 |

### وعلى سبيل المثال لعرض المستخلص لتسجيلة رقم 2 نقوم بالنقر على خيار Abstract فتظهر الشاشة كما يلي:

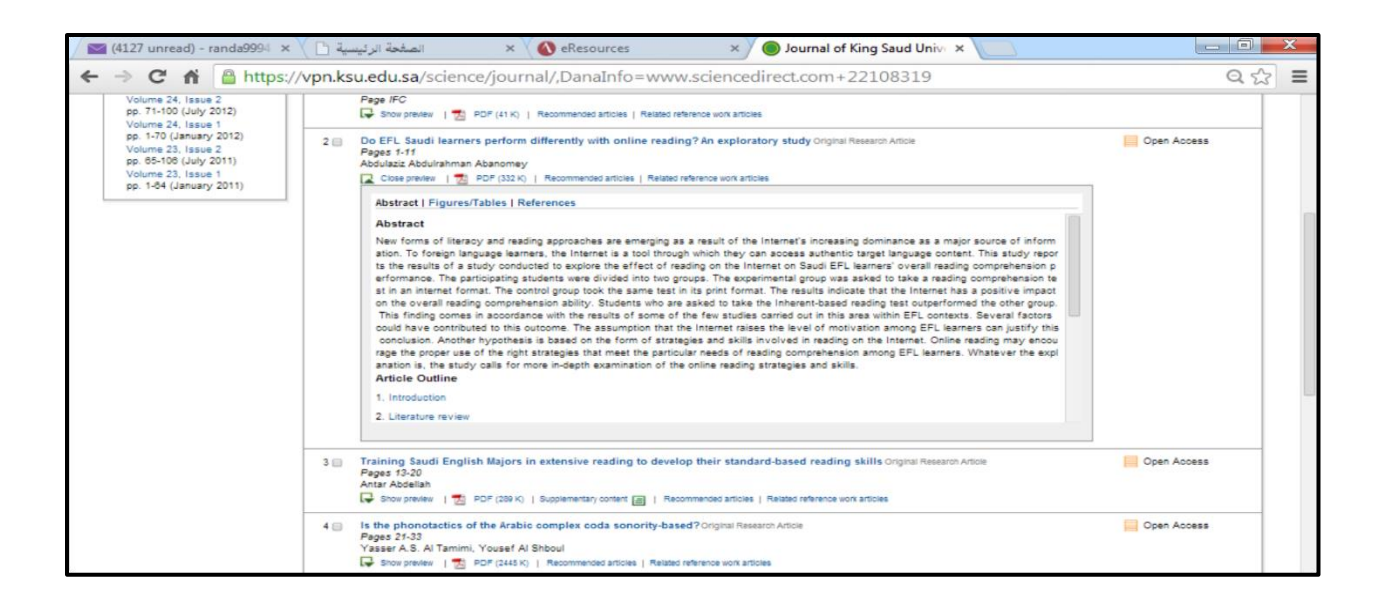

- لعرض النص الكامل للتسجيلة رقم 2 نقوم بالنقر على خيار PDF Full Text، ثم نقوم باتباع تعليمات الحفظ.
- ولعرض التسجيلات المقترحة (الوثائق المرتبطة موضوعيا أو ذات العلاقة بموضوع التسجيلة رقم 2) نقوم بالنقر على خيار Recommended Articles:

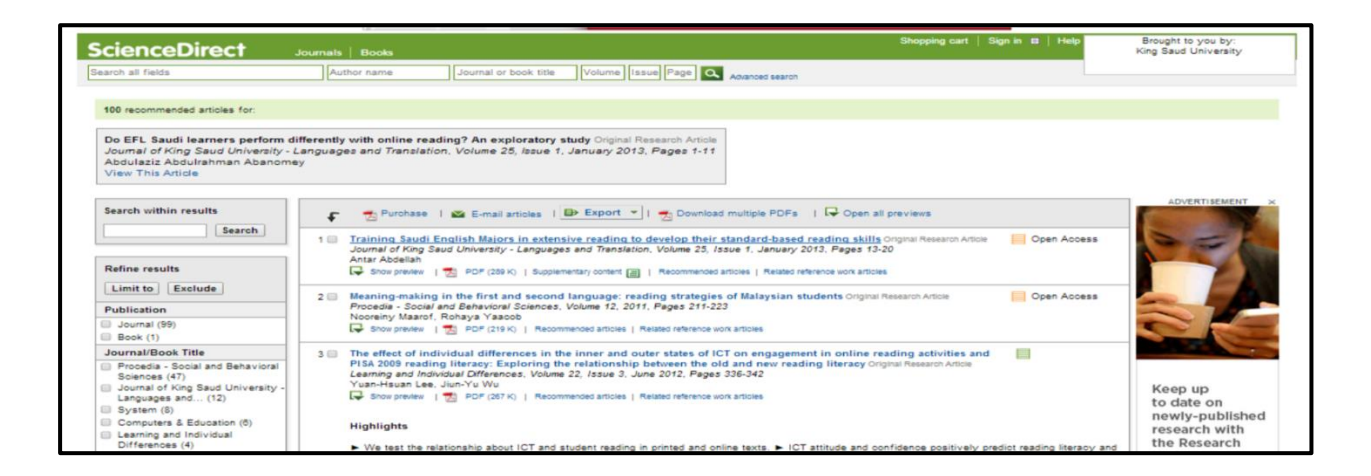

# ثم لعرض الاستشهادات المرجعية المرتبطة بالتسجيلة رقم 2 (أي المصادر التي استخدمها/استعان بما المؤلف واستشهد بما في مقالته أو عمله):

|                                                                                                    | ADVERTISEMENT                                                                    | ×                              | 4 🍙 🛛 🔛                                    |
|----------------------------------------------------------------------------------------------------|----------------------------------------------------------------------------------|--------------------------------|--------------------------------------------|
|                                                                                                    | Instantly add articles from<br>Save to Mendeley<br>ScienceDirect to Mendeley     | MENDELEY                       |                                            |
| cienceDirect                                                                                           | Sh<br>Journals   Books                                                           | opping cart   Sign in 🛚   Help | Brought to you by:<br>King Saud University |
| arch all fields                                                                                        | Author name Journal or book title Volume Issue Page Q Ablanced search            |                                |                                            |
| 22 Reference work articles related to                                                                  | x                                                                                |                                |                                            |
| Abdulaziz Abdulrahman Abanon                                                                           | - Languages and Translation, Volume 20, issue 1, January 2013, Pages 1-11<br>ney |                                |                                            |
| Abdulaziz Abdulrahman Abanor<br>View This Article                                                      | - Languages and Translation, Volume 20, Issue 1, January 2013, Pages 1-11<br>mey |                                | Page 1 of 1                                |
| Search within results                                                                                  | - Languages and Translation, Volume 20, issue 1, January 2013, Pages 1-11<br>mey | ews                            | Page 1 of 1 ADVERTISEMENT ×                |
| Search within results Search Refine results                                                            |                                                                                  | evs                            | Page 1 of 1                                |
| Search within results Search Refine results Limit to Exclude                                           |                                                                                  | ews                            | Page 1 of 1                                |
| Search within results Search within results Limit to Exclude Publication Book (22)                     |                                                                                  | ews                            | Page 1 of 1                                |
| Search within results Search within results Limit to Exclude Publication Book (22) Reference Work (22) |                                                                                  | ews<br>I<br>I<br>I<br>I<br>I   | Page 1 of 1                                |

### قاعدة بيانات Isi web of Knowledge

تظهر على قائمة قواعد المعلومات وفق ترتيبها الهجائي مع عرض لمحتوى وتغطية هذه القاعدة (التعريف بما)

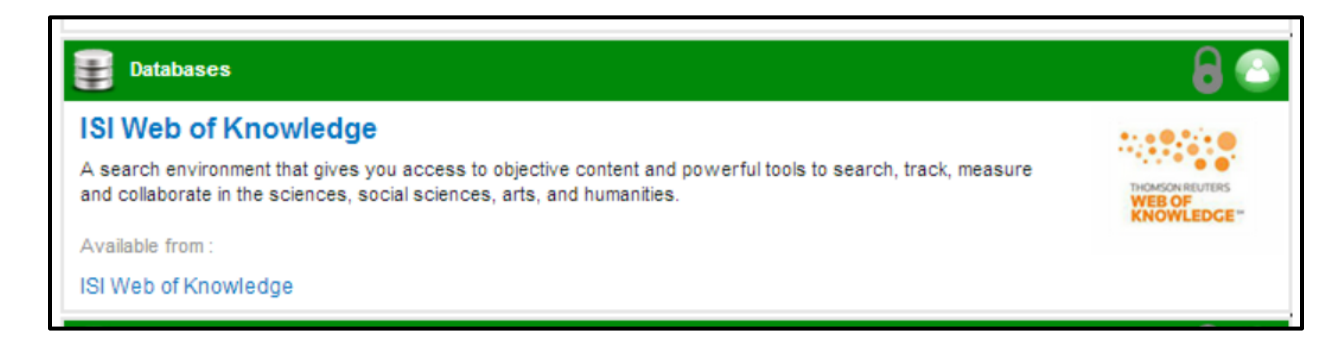

تمثل هذه القاعدة مكانة هامة للمهتمين بالترقي الأكاديمي والحصول على مكانة علمية متميزة، باعتبارها أداة لتقييم العمل البحثي للمتخصصين في مختلف أنحاء العالم، وعلى أساسها يتم منح الجوائز العلمية داخل الجامعات بصفة خاصة، كما أنها تمثل مجالا خصبا للتعرف على أحدث المقالات العلمية في مختلف التخصصات وأكثرها تميزا واعتبارا لدى العلماء.

### خطوات البحث:

- 1. يتم اختيار قواعد المعلومات من شاشة eResources ثم اختيار حرف I كي تظهر قائمة قواعد المعلومات التي تبدأ بحرف I، ثم نختار قاعدة ISI Web of Knowledge
- 2. سوف تظهر الشاشة الرئيسية التالية التي نقوم فيها بكتابة مصطلح البحث المراد عرض نتائجه:

| 🖂 (4127 unread) - randa9994 🗙 🕐 الصفحة الرئيسية                                                 | × 🛛 🕚 eResources                 | × 🗅 Web of S      | Science [v.5.13.1] ×  |                                                   |
|-------------------------------------------------------------------------------------------------|----------------------------------|-------------------|-----------------------|---------------------------------------------------|
| > C n 🛗 https://vpn.ksu.edu.sa/,Dan                                                             | aInfo=apps.webofknowled          | dge.com+UA_Genera | alSearch_input.do?pro | duct=UA&search_mode= Q ☆ 🔳                        |
| Web of Science <sup>1M</sup> InCites <sup>®</sup> Journal Citation Reports <sup>®</sup> Essents | I Science Indicators SM EndNote® |                   |                       | sign in 🛃 🜲 📲 glish 👻                             |
| WEB OF SCIENCE"                                                                                 |                                  |                   |                       |                                                   |
| Search All Databases 🖂                                                                          |                                  |                   | My Too                | Is - Search History Marked List                   |
|                                                                                                 |                                  |                   | Welcome to the net    | w Web of Science! View a brief tutorial.          |
| Basic Search nano technology                                                                    | + Add Another Field              | Topic 🛩           | Search                | Click here for tips to<br>improve your<br>search. |
| TIMESPAN<br>All years<br>From 2013 to 2014<br>MORE SETTINGS                                     |                                  |                   |                       |                                                   |

#### 3. سوف تظهر شاشة نتيجة البحث التالية:

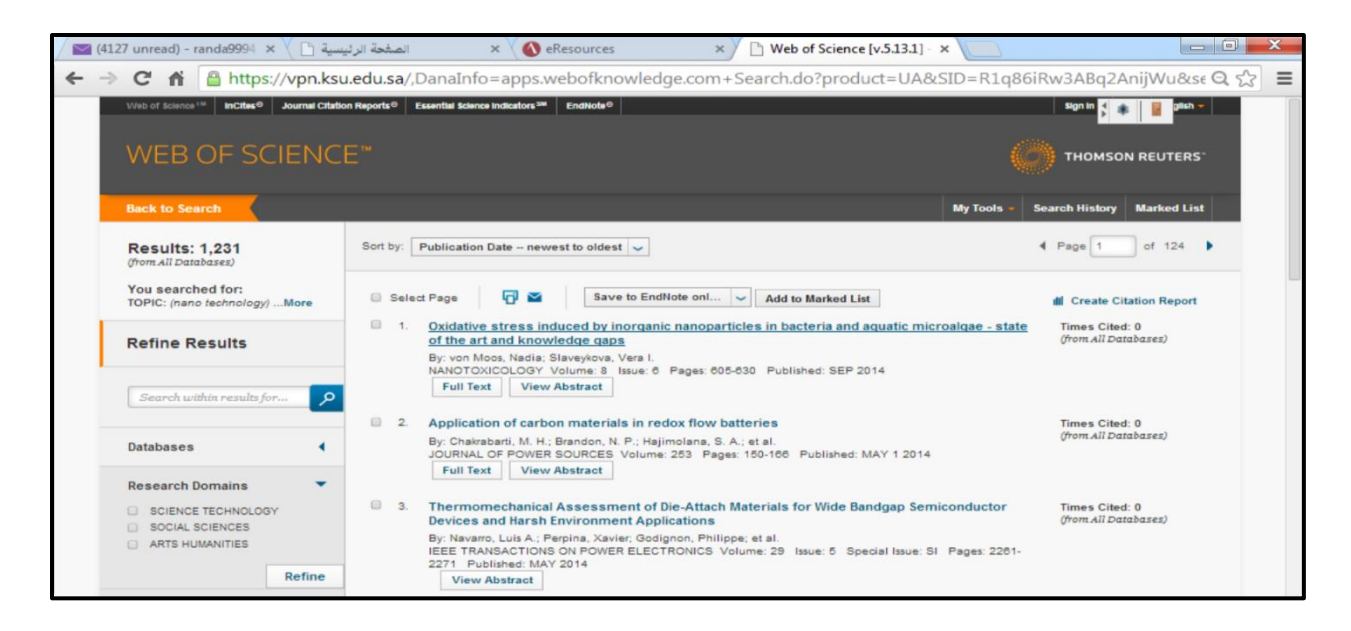

4. على الجانب الأيسر سنلاحظ المرشحات أو الفلاتر المتاح للمستفيد استخدامها، ومنها:

- عرض عدد نتائج البحث مصحوبا بالمصطلح المستخدم، مع إمكانية عرض مزيد من التفصيل للنتيجة
   التي حصلنا عليها
  - إمكانية البحث ضمن النتائج الحالية
  - إمكانية تحديد قاعدة بيانات بعينها واستبعاد الباقي ليصبح البحث في هذه القاعدة فقط
- التخصص الموضوعي العريض للنتائج، وبالتالي إمكانية اختيار التخصص الموضوعي الذي نحدد البحث فيه
  - العلم أو المحال الذي تقع فيه نتيجة البحث
    - نوع الوثيقة
    - المؤلف والمؤلف المشارك
      - المحرر/الناشر
      - جهة تمويل البحث
        - عنوان المصدر